# Návod k instalaci a obsluze

# Ekvitermní regulátor se solární regulací **FW 120**

pro topná zařízení s jednotkou Heatronic 3 vybavenou sběrnicí BUS

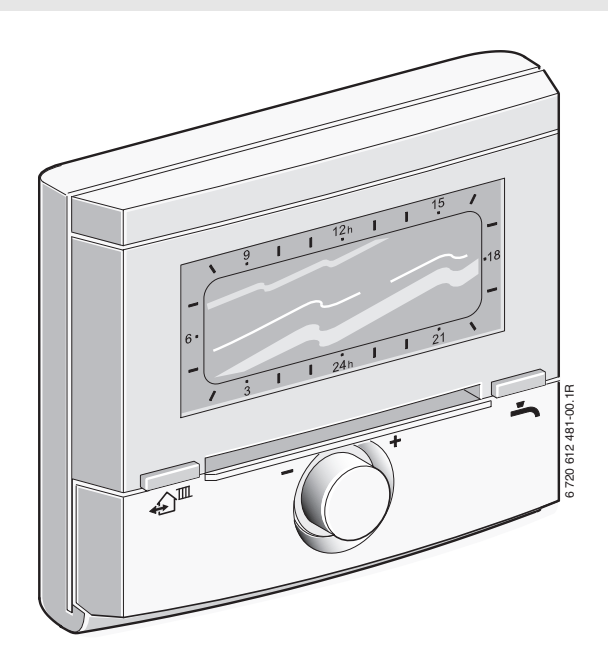

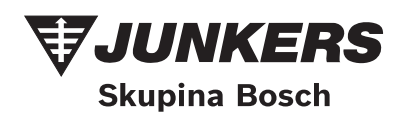

#### Přehled ovládacích prvků a symbolů

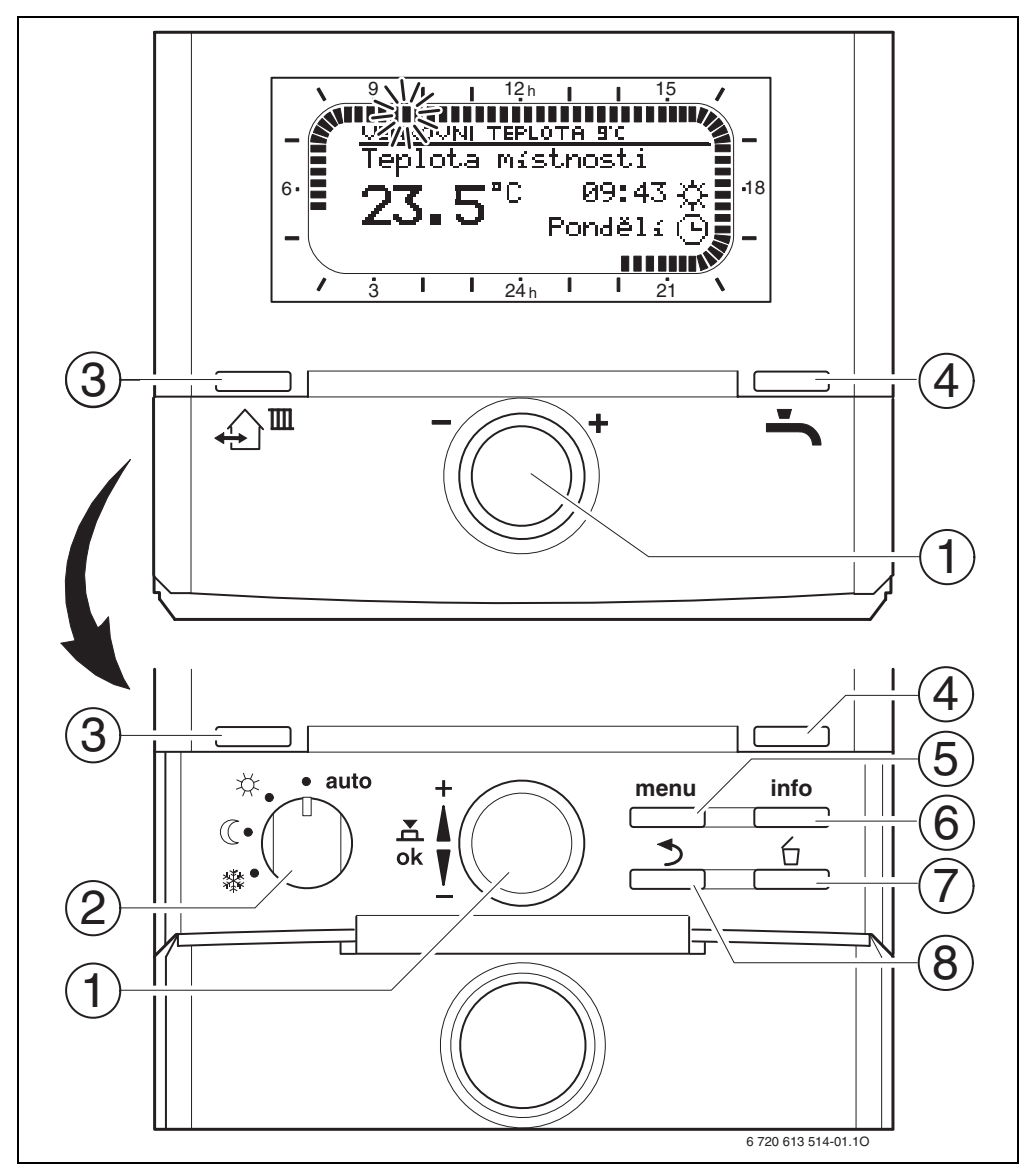

Obr. 1 Standardní zobrazení

| Ovlác | lací prvky                                                                                                    |                                                                                                    |  |
|-------|----------------------------------------------------------------------------------------------------|----------------------------------------------------------------------------------------------------|--|
| 1     | Otáčení knoflíkem 10 ve směru +: Výběr menu/<br>informačního textu nahoře nebo zvýšení hodnoty                                                                |                                                                                                    |  |
|       | Otáčení knoflíkem † ve směru –: Výběr menu/<br>informačního textu dole nebo snížení hodnoty                                                                   |                                                                                                    |  |
|       | Stisknutí otočného knoflíku 🐇 🔘 : Otevření<br>menu nebo potvrzení nastavení/hodnoty                                                                           |                                                                                                    |  |
| 2     | Přepínač druhů provo                                                                                                    | ozu pro vytápění:                                                                                                    |  |
|       | auto                                                                                                    | Automatický provoz                                                                                                    |  |
|       | *                                                                                                    | Trvale Vytápění                                                                                                    |  |
|       | C                                                                                                    | Trvale Úspora (útlum)                                                                                                    |  |
|       | 粼                                                                                                    | Trvale Mráz (protizámraz)                                                                                                    |  |
| 3     | Tlačítko الله:<br>Nastavení času příštího sepnutí a příslušného<br>druhu provozu<br>= Vytápění<br>= Úspora<br>= Mráz<br>pro vytápění na aktuální čas.         |                                                                                                    |  |
| 4     | Tlačítko 👆 : Okamžiť<br>(aktivovanou funkci n<br>uplynutím pevně stan<br>TV se na 60 minut ohi<br>teplotu nebo u kombi<br>dojde k aktivování koj<br>30 minut. | tá aktivace přípravy TV<br>elze vypnout před<br>oveného času). Zásobník<br>řeje až na požadovanou<br>novaného topného zařízení<br>mfortního režimu na |  |
| 5     | Tlačítko <u>menu</u> : Vstup<br>Přepnutí na UROVEN<br>stiskněte asi na 3 sek                                                                                  | do menu/ukončení menu<br>ODBORNIKA :<br>undy                                                                                                    |  |
| 6     | Tlačítko <u>info</u> : Zobraz                                                                                                    | zení hodnot                                                                                                    |  |
| 7     | Tlačítko 🖆 : Smaza                                                                                                    | ání/vynulování hodnoty                                                                                                    |  |
| 8     | Tlačítko 📩 : Vyvolá                                                                                                    | ní nadřazené úrovně menu                                                                                                    |  |

Î

Pro zjednodušení dalšího popisu

- jsou ovládací prvky a druhy provozu v některých případech označeny pouze symboly, např. <u>†</u> nebo X.
- jsou jednotlivé úrovně menu odděleny
   > např. Dovolená > Začátek.

| Symboly     |                                                                                                    |
|-------------|----------------------------------------------------------------------------------------------------|
| ,,          | Aktuální teplota v místnosti                                                                                                    |
| 23.5°°      | (jen při montáži na stěnu)                                                                                                    |
|             | Blikající segment:<br>aktuální čas ( <b>09:30</b> až <b>09:45</b> )                                                                                                    |
| 21 <b>1</b> | Vyplněné segmenty:<br>Časový interval pro druh provozu<br>🔆 = Vytápění v aktuálním dni<br>(1 segment = 15 min)                                                                                                    |
|             | <ul> <li>Prázdné segmenty:</li> <li>Časový interval pro druh provozu</li> <li></li></ul>                                                                                                    |
| -<br>/ 3    | Žádné segmenty:<br>Časový interval pro druh provozu<br>禁 = Mráz v aktuálním dni<br>(1 segment = 15 min)                                                                                                    |
| *           | Druh provozu Vytápění                                                                                                    |
| C           | Druh provozu Úspora                                                                                                    |
| 鑗           | Druh provozu Mráz                                                                                                    |
| auto        | Automatický provoz                                                                                                    |
|             | Druh provozu Dovolená                                                                                                    |
| ٥           | Provoz hořáku                                                                                                    |
| +           | Postup v menu/informačním textu nahoru<br>nebo zvýšení hodnoty                                                                                                    |
| -           | Postup v menu/informačním textu dolů<br>nebo snížení hodnoty                                                                                                    |
| ok          | Vstup do menu nebo potvrzení nastavené /<br>hodnoty                                                                                                    |
| 3           | Vyvolání nadřazené úrovně menu                                                                                                    |
| 台           | Smazání/vynulování hodnoty                                                                                                    |
| €           | Nastavení následujícího času sepnutí a<br>příslušného druhu provozu<br>K = Vytápění<br>C = Úspora<br>k = Mráz                                                                                                    |
| ÷           | pro vytápění na aktuální čas.<br>Okamžitá aktivace přípravy TV (aktivovanou<br>funkci nelze vypnout před uplynutím pevně<br>stanoveného času). Zásobník TV se na<br>60 minut ohřeje až na požadovanou teplotu<br>nebo u kombinovaného topného zařízení<br>dojde k aktivování komfortního režimu na<br>30 minut. |

# Obsah

Přehled ovládacích prvků a svmbolů .....2 1 Bezpečnostní pokyny a vysvětlení symbolů 6 1.1 1.2 Použité symboly ......6 Údaje k příslušenství ......8 2 2.1 2.2 2.3 2.4 2.5 Příklad systému ......10 3 Instalace (pouze pro odborníka).... 11 3.1 3.1.2 Montáž na stěnu .....12 3.1.3 Montáž čidla venkovní teploty .....14 3.2 Elektrické zapojení .....15 3.2.1 Elektrické zapojení v topném zařízení ..15 3.2.2 Elektrické zapojení na stěně .....16 4 Uvedení do provozu 5 Obsluha ..... 18 5.1Změna teploty v místnosti a druhu 5.1.1 Časově omezená změna 5.1.2 Předčasná změna druhu provozu vytápění (jednorázová přednost času sepnutí vytápěcího programu) ...18 5.1.3 Změna duhu provozu teplá voda (časově omezeno) .....19 5.1.4 Trvalá změna druhu provozu vytápění . .19 5.2 Zobrazení na displeji a pohyb v menu ...20 5.3.1 Změna jednoho okamžiku sepnutí . . . . .21 5.3.2 Smazání iednotlivého spínacího bodu . .23

| 5.3.3 | Reset (přepsání základním              |    |
|-------|----------------------------------------|----|
|       | nastavením) celého programu            | 23 |
| 5.4   | Vynulování všech nastavení             |    |
|       | (pouze pro odborníka)                  | 24 |
|       |                                        |    |
| 6     | Nastavení v menu HLAVNI MENU           | 25 |
| 6.1   | Struktura menu                         | 25 |
| 6.2   | Vytápěcí program                       | 28 |
| 6.2.1 | Program s individuálním profilem       |    |
|       | času/úrovně teploty                    | 28 |
| 6.2.2 | Teplota pro druhy provozu              |    |
|       | (trvalá změna teploty)                 | 28 |
| 6.2.3 | Rychlost zátopu                        | 28 |
| 6.3   | Program příp. teplé vody               | 29 |
| 6.3.1 | Způsob provozu programů ohřevu         |    |
|       | teplé vody                             | 29 |
| 6.3.2 | Program s individuálním profilem       |    |
|       | času/úrovně teploty pro ohřev TV       |    |
|       | v zásobníku                            | 30 |
| 6.3.3 | Časový program pro přípravu teplé      |    |
|       | vody s kombinovaným topným             |    |
|       | zařízením                              | 30 |
| 6.3.4 | Časový program pro cirkulační čerpadlo | )  |
|       | (jen se zásobníkem teplé vody)         | 31 |
| 6.3.5 | Parametry pro teplou vodu              | 31 |
| 6.3.6 | Termická dezinfekce teplé vody         | 32 |
| 6.4   | Program Dovolená                       | 33 |
| 6.5   | Všeobecná nastavení                    | 34 |
| 6.5.1 | Cas, Datum a Změna na letní/zimní čas  | 34 |
| 6.5.2 | Formáty zobrazení                      | 34 |
| 6.5.3 | Blokování tlačítek                     | 34 |
| 6.5.4 | Jazyk                                  | 34 |
| 6.6   | Nastavení solárního systému            | 35 |
|       |                                        |    |

7 Zobrazování informací...... 36

#### 8 Nastavení menu UROVEN ODBORNIKA (pouze pro odborníka) 39

| 8.1   | Přehled a nastavení menu |    |
|-------|--------------------------|----|
|       | UROVEN ODBORNIKA         | 39 |
| 8.1.1 | UROVEN ODBORNIKA:        |    |
|       | Konfigurace systému      | 39 |
| 8.1.2 | UROVEN ODBORNIKA:        |    |
|       | Parametry vytápění       | 40 |

| 8.1.3        | UROVEN ODBORNIKA:                       |
|--------------|-----------------------------------------|
|              | Konfig. solár. syst                     |
| 8.1.4        | UROVEN ODBORNIKA:                       |
|              | Param. solar. syst                      |
| 8.1.5        | UROVEN ODBORNIKA:                       |
|              | Poruchy système                         |
| 8.1.6        | UROVEN ODBORNIKA: Adresa servisu . 42   |
| 8.1.7        | UROVEN ODBORNIKA:                       |
|              | Systém. informace                       |
| 8.1.8        | UROVEN ODBORNIKA:                       |
|              | Vysoušení mazaniny                      |
| 8.2          | Konfigurace otopné soustavy             |
| 8.3          | Parametry pro vytápění                  |
| 8.4          | Konfigurace solárního systému 47        |
| 8.5          | Parametry pro solární systém 48         |
| 8.5.1        | Parametry pro standardní                |
|              | solární systém                          |
| 8.5.2        | Parametry pro termickou dezinfekci 49   |
| 8.5.3        | Parametry pro solární optimalizaci 49   |
| 8.5.4        | Uvedení solárního systému do provozu 51 |
| 8.6          | Historie poruch51                       |
| 8.7          | Zobrazení a nastavení adresy            |
|              | zákaznického servisu51                  |
| 8.8          | Zobrazení systémových informací 52      |
| 8.9          | Funkce vysoušení mazaniny52             |
|              |                                         |
| 9            | Odstranovani poruch                     |
| 9.1          | Odstranovani poruch zobrazenych         |
|              | na displeji (pouze pro odbornika) 54    |
| 9.2          | Odstranovani poruch bez zobrazeni       |
|              | na displeji60                           |
| 10           | Úsnorná onatření k šetření energie 62   |
|              |                                         |
| 11           | Ochrana životního prostředí63           |
| 12           | Individuální postovoní čosových         |
| 12           | nrogramů 61                             |
| 121          | Vutáněcí program 64                     |
| 12.1<br>12.2 | Program pro teplou vodu                 |
| 12.Z         | Program cirkulace toplé vody            |
| 12.3         | FIOGRAFII CIRKUIACE LEPIE VOUY          |
|              |                                         |
| Rejst        | řík67                                   |

# 1 Bezpečnostní pokyny a vysvětlení symbolů

# 1.1 Bezpečnostní pokyny

- Pro bezvadnou funkci respektujte tento návod.
- Topné zařízení a další příslušenství montujte a uvádějte do provozu v souladu s příslušnými návody.
- Montáž příslušenství svěřte pouze kvalifikovanému instalatérovi.
- Toto příslušenství používat výhradně ve spojení s uvedenými topnými zařízeními (kotli). Dbát schématu zapojení!
- V žádném případě příslušenství nepřipojovat k síti 230 V.
- Před montáží tohoto příslušenství:
   Přerušit přívodní napětí (230 V AC) ke kotli a ostatním připojeným regulačním a akčním modulům komunikační sběrnice.
- Při montáži na stěnu: Nemontujte toto příslušenství ve vlhkých místnostech.
- Zákazníka informujte o principu fungování příslušenství a poučte jej o jeho obsluze.
- Nebezpečí opaření termickou dezinfekcí: Je bezpodmínečně nutné krátkodobý provoz s teplotou TV větší než 60 °C buď sledovat, nebo zařízení opatřit termostatickým směšovačem pitné vody.
- Hrozí-li mráz, nechte topné zařízení zapnuté a dodržujte pokyny k ochraně proti mrazu.
- Při montáži, servisní činnosti, údržbě a provozu zařízení a příslušenství dodržujte platné místní normy a předpisy. Zejména dodržujte veškeré platné ČSN, ČSN EN, TPG, zákony, vyhlášky a bezpečnostní předpisy s tím související.
- Chyby při obsluze mohou způsobit újmu na zdraví osob a/nebo materiální škody.
- Nedovolte, aby s tímto příslušenstvím manipulovaly děti nebo aby se stalo předmětem jejich hry.
- Zajistěte, aby k tomuto příslušenství měly přístup pouze osoby, které jsou schopné jej odborně obsluhovat.

Změny návodu jsou vyhrazeny.

- Při montáži, servisní činnosti, údržbě a provozu zařízení a příslušenství dodržujte platné místní normy a předpisy. Zejména dodržujte veškeré platné ČSN, ČSN EN, TPG, zákony, vyhlášky a bezpečnostní předpisy s tím související.
- Chyby při obsluze mohou způsobit újmu na zdraví osob a/nebo materiální škody.
- Nedovolte, aby s tímto příslušenstvím manipulovaly děti nebo aby se stalo předmětem jejich hry.
- Zajistěte, aby k tomuto příslušenství měly přístup pouze osoby, které jsou schopné jej odborně obsluhovat.
- Změny návodu jsou vyhrazeny.

# 1.2 Použité symboly

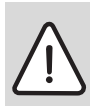

Bezpečnostní pokyny jsou v textu vyznačeny výstražným trojúhelníkem a podloženy šedou barvou.

Zvýrazněná slova symbolizují výši nebezpečí, které může vzniknout, pokud opatření pro zabránění škod nejsou respektována.

- Pozor znamená, že mohou vzniknout menší věcné škody.
- Varování znamená, že mohou vzniknout lehké újmy na zdraví osob nebo těžké věcné škody.
- Nebezpečí znamená, že mohou vzniknout těžké újmy na zdraví osob. V mimořádných případech je ohrožen život.

| Ů |  |
|---|--|
|   |  |

**Upozornění** v textu jsou označena vedle zobrazeným symbolem. Jsou ohraničena vodorovnými čárami pod a nad textem.

Upozornění obsahují důležité informace v takových případech, kde nehrozí nebezpečí pro člověka nebo kotel.

# Použitá vyobrazení k popisu struktury menu v tomto návodu:

Jednotlivé úrovně menu jsou odděleny symbolem, např. **Dovolená > Začátek** Parametry, které lze v menu zvolit či nastavit, jsou označeny symbolem seznamu • . Stisknutí ovládacích prvků se znázorní symbolem

#### ovládacího prvku:

- <u>†</u> znamená otáčení knoflíkem
- A Standard Stisknutí knoflíku
- menu znamená krátký stisk tlačítka menu
- info znamená krátký stisk tlačítka info
- <u>6</u> znamená krátký stisk tlačítka smazat/ vynulovat
- sznamená krátký stisk tlačítka nadřazené úrovně menu
- jim znamená krátký stisk tlačítka nastavení spínacího času
- 👆 znamená krátký stisk teplá voda ihned

# 2 Údaje k příslušenství

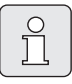

FW 120 lze připojit pouze na topné zařízení s jednotkou Heatronic 3 vybavenou sběrnicí BUS.

- Regulátor slouží k zobrazení informací o přístroji a zařízení ke změně zobrazených hodnot.
- Regulátor je ekvitermní regulátor teploty pro jeden vytápěcí okruh a přípravu teplé vody s časovými programy:
  - Vytápění IIII: Pro vytápěcí okruh je k dispozici týdenní vytápěcí program s 6 časy spínání na den (jeden program je aktivní).
  - Teplá voda Týdenní program ohřevu teplé vody se 6 časy sepnutí na den.
- Volitelné příslušenství:
  - Dálkové ovládání FB 100 nebo FB 10.
  - Modul IPM 1 na řízení jednoho směšovaného nebo nesměšovaného vytápěcího okruhu.
  - Modul ISM 1 pro solární přípravu teplé vody.
- Regulátor disponuje rezervou chodu na min.
   6 hodin. Je-li regulátor bez napětí déle, než je rezerva chodu, dojde k vymazání času a datumu. Všechna ostatní nastavení se zachovají.
- Možnosti montáže:
  - Do topného zařízení s jednotkou Heatronic 3 vybavenou sběrnicí BUS
  - Na stěně s připojením BUS k topnému zařízení s jednotkou Heatronic 3 vybavenou sběrnicí BUS

#### 2.1 Rozsah dodávky

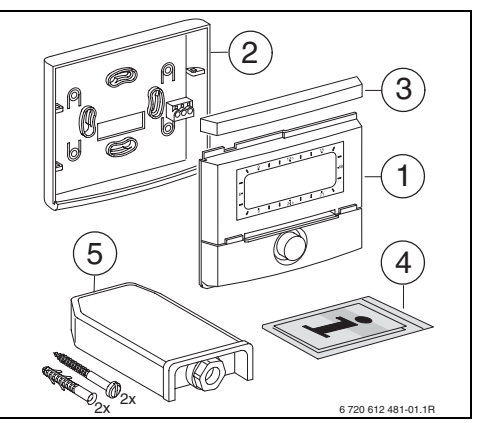

Obr. 2 Rozsah dodávky

- 1 Vrchní část regulátoru
- 2 Podstavec pro montáž na stěnu
- 3 Posuvný rám
- 4 Návod k instalaci a obsluze
- 5 Čidlo venkovní teploty s instalačním materiálem

### 2.2 Technické údaje

| Rozměry                                  | Obrázek 8,  |
|------------------------------------------|-------------|
|                                          | strana 12   |
| Jmenovité napětí                         | 1024 V DC   |
| Jmenovitý proud                          | 6 mA        |
| (bez osvětlení)                          |             |
| Výstup regulátoru                        | Dvoudrátová |
|                                          | sběrnice    |
| Přípustná teplota okolí                  | 0 +50 °C    |
| Ochranná třída                           | 111         |
| Stupeň el. krytí:                        |             |
| - při vestavbě do Heatronic 3            | IPX2D       |
| <ul> <li>při montáži na stěnu</li> </ul> | IP20        |
|                                          | CE          |

Tab. 1 Technické údaje

| °C  | $\Omega_{AF}$ | °C | $\Omega_{AF}$ |
|-----|---------------|----|---------------|
| -20 | 2392          | 4  | 984           |
| -16 | 2088          | 8  | 842           |
| -12 | 1811          | 12 | 720           |
| -8  | 1562          | 16 | 616           |
| -4  | 1342          | 20 | 528           |
| ±0  | 1149          | 24 | 454           |

Tab. 2 Naměřené hodnoty čidla venkovní teploty

# 2.3 Čištění

 V případě potřeby otřete kryt regulátoru vlhkým hadříkem. Při tom nepoužívejte žádné agresivní nebo žíravé čisticí prostředky.

# 2.4 Doplňkové příslušenství

#### Viz též ceník!

- IPM 1: Modul k řízení jednoho směšovaného nebo nesměšovaného vytápěcího okruhu.
- ISM 1: Modul k řízení solárního ohřevu vody.
- **IUM 1**: Modul k řízení externích bezpečnostních zařízení.
- **FB 10**: Dálkové ovládání pro směšovaný nebo nesměšovaný vytápěcí okruh.
- FB 100: Dálkové ovládání s textovým zobrazením pro řízení směšovaného nebo nesměšovaného vytápěcího okruhu.
- Č. 1143: Sada kabelů s držákem pro montáž modulu (např. IPM 1) do topného zařízení.

### 2.5 Příklad systému

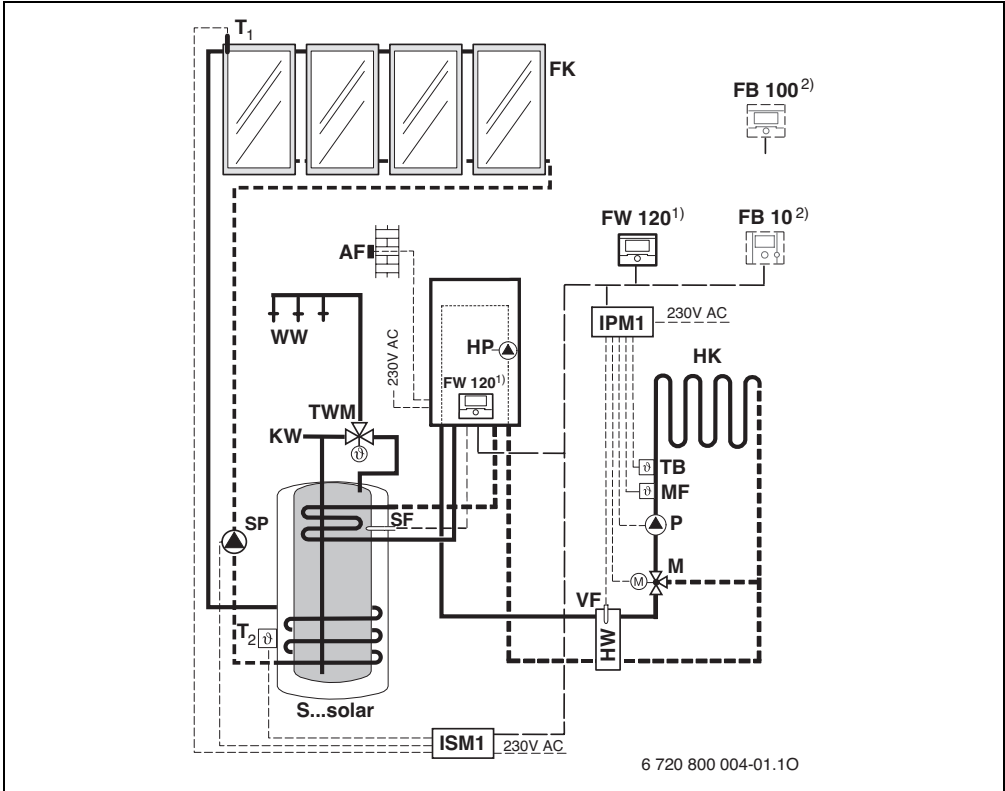

Obr. 3 Zjednodušené schéma zařízení (znázornění způsobu montáže a další možnosti v projekčních podkladech)

AF Čidlo venkovní teploty FB 10 Dálkové ovládání FB 100 Dálkové ovládání FK Plochý kolektor FW 120 Ekvitermní regulátor se solární regulací ΗК Vytápěcí okruh HP Oběhové čerpadlo vytápění нw Termohydraulický rozdělovač (anuloid) IPM 1 Modul pro jeden vytápěcí okruh ISM 1 Modul pro solární přípravu teplé vody ĸw Vstup studené vody Servomotor směšovače м MF Čidlo náběhové teploty směšovaného vytápěcího okruhu

| Ρ              |       | Oběhové čerpadlo vytápěcího okruhu        |
|----------------|-------|-------------------------------------------|
| SI             | F     | Teplotní čidlo zásobníku TV (NTC)         |
| SI             | Р     | Solární čerpadlo                          |
| S.             | solar | Kombinovaný solární zásobník              |
| T <sub>1</sub> | L     | Teplotní čidlo kolektoru                  |
| Τ2             | 2     | Teplotní čidlo zásobníku otopné vody dole |
| TE             | 3     | Teplotní omezovač                         |
| T۱             | ٨W    | Termostatický směšovač pitné vody         |
| VI             | F     | Společné náběhové čidlo                   |
| W              | W     | Výstup teplé vody                         |
| 1)             | )     | FW 120 může být dle volby namontován      |
|                |       | ve zdroji tepla nebo na stěně.            |
| 2)             | )     | Volitelně FB 10 nebo FB 100               |
|                |       |                                           |

# 3 Instalace (pouze pro odborníka)

Podrobné schéma zařízení pro montáž hydraulických komponent a příslušných ovládacích prvků lze najít v projekčních podkladech nebo v rozpisu.

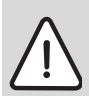

**Nebezpečí:** Úrazu elektrickým proudem!

Před montáží tohoto příslušenství: Přerušit přívodní napětí (230 V AC) ke kotli a ostatním připojeným regulačním a akčním modulům komunikační sběrnice.

## 3.1 Montáž

#### 3.1.1 Montáž v topném zařízení

- Podrobný popis součástí topného zařízení viz návod k instalaci topného zařízení.
- Odejmout plášť kotle.

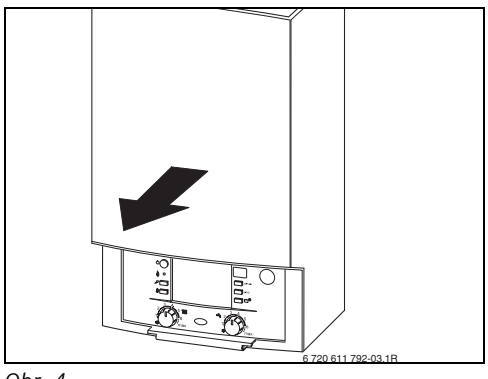

Obr. 4

Sejměte kryt a záslepku.

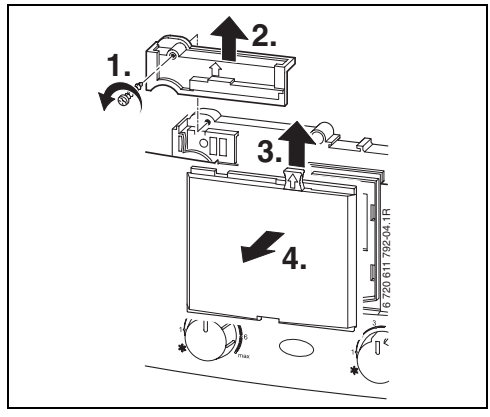

Obr. 5

Nasaďte vrchní část do vodících otvorů.

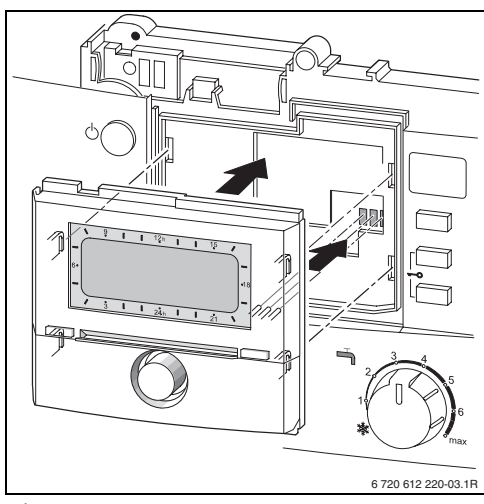

Obr. 6

Zasuňte vrchní část a namontujte kryt.

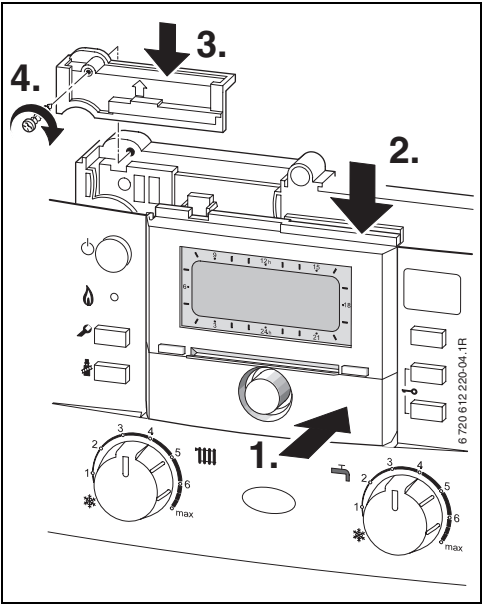

Výběr místa montáže

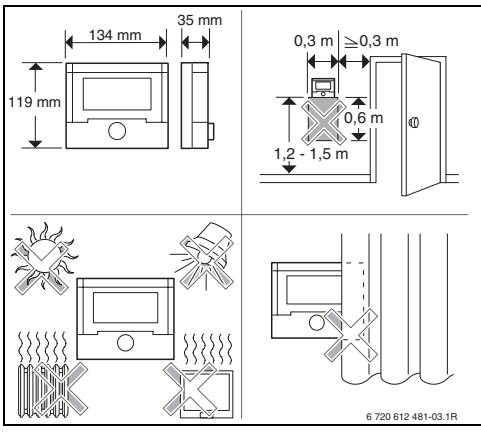

Obr. 8

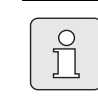

►

Plocha na místě montáže na stěně musí být rovná.

Ze soklu stáhněte posuvný rám a horní díl.

Obr. 7

#### 3.1.2 Montáž na stěnu

Kvalita regulace regulátoru je závislá na místě montáže.

Místo montáže (= řídicí místnost) musí být vhodné pro regulaci příslušných topných okruhů.

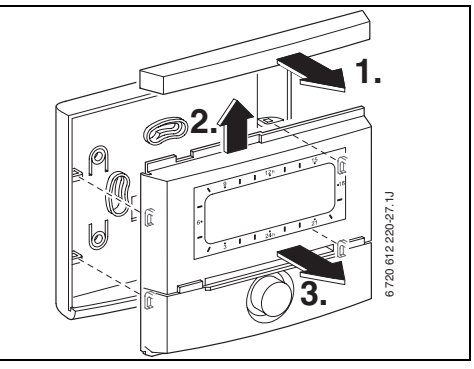

Obr. 9

Namontujte sokl.

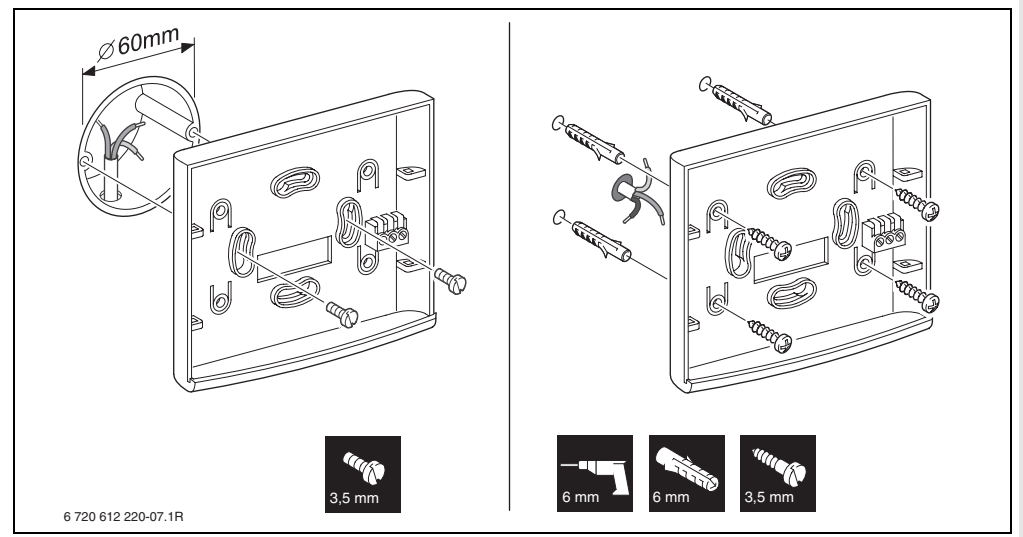

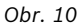

- ► Zapojte elektrickou přípojku
   (→ obrázek 14 nebo 15 na straně 16).
- Vrchní část a posuvný rám nasuňte na podstavec.

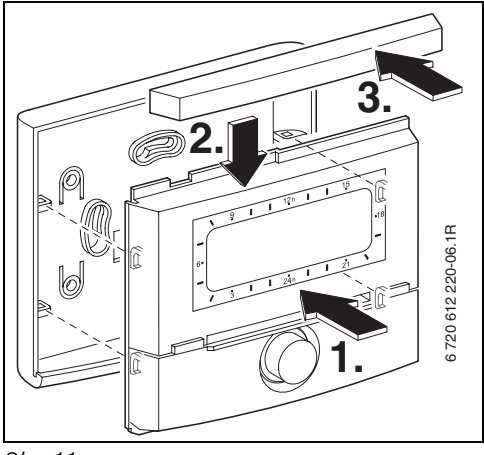

Obr. 11

#### 3.1.3 Montáž čidla venkovní teploty

Kvalita regulace závisí na místě montáže čidla venkovní teploty AF.

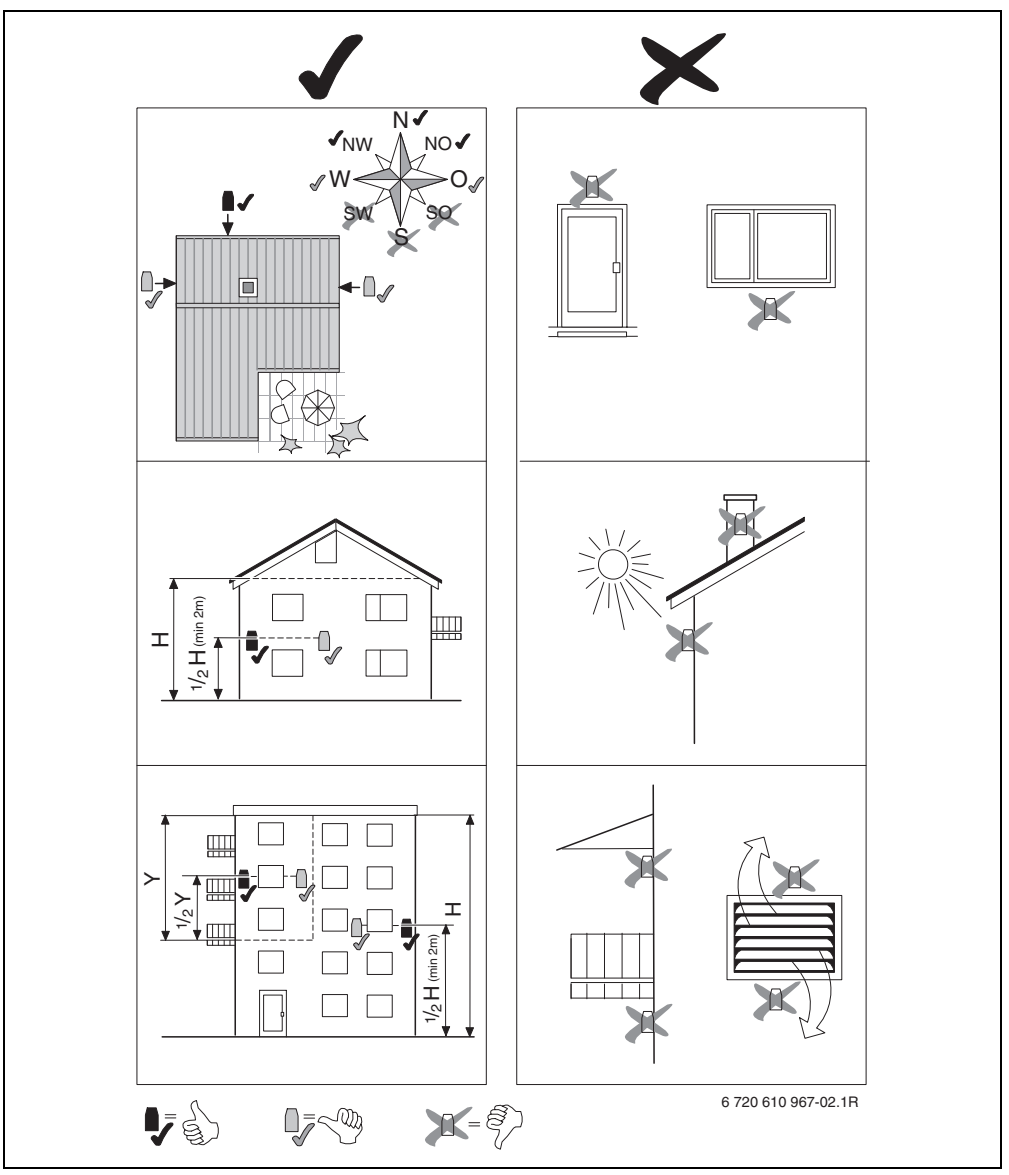

Výběr místa montáže.

- Sejměte kryt přístroje.
- Kostru přístroje s čidlem upevněte dvěma šrouby na vnější stěnu domu.

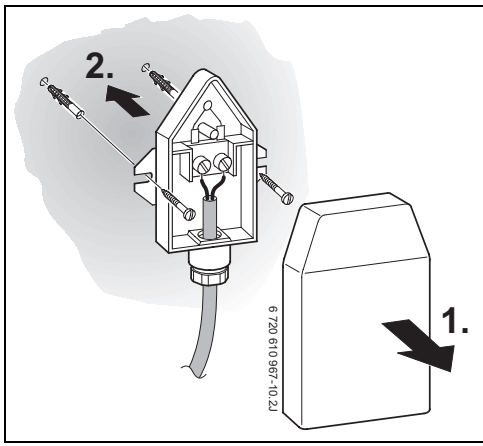

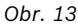

#### 3.1.4 Montáž příslušenství

 Příslušenství namontujte v souladu se zákonnými předpisy a instalačním návodem.

#### 3.1.5 Likvidace

- Obalový materiál zlikvidujte ekologicky.
- Při výměně komponent: staré komponenty zlikvidujte ekologicky.

# 3.2 Elektrické zapojení

### 3.2.1 Elektrické zapojení v topném zařízení

Při montáži regulátoru se automaticky prostřednictvím tří kontaktů vytvoří připojení sběrnice BUS (→ obrázek 6 na straně 11).

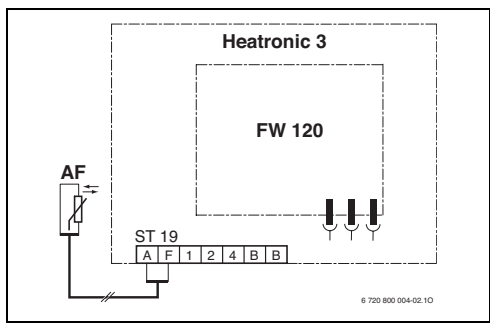

Obr. 14 Regulátor vestavěný prostřednictvím kontaktů BUS v jednotce Heatronic 3 vybavené sběrnicí BUS.

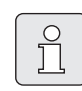

Pomocí třetího kontaktu regulátor rozeznává jestli je vestavěn v topném zařízení.

#### 3.2.2 Elektrické zapojení na stěně

 Sběrnicové propojení regulátoru s dalšími sběrnicovými účastníky: použijte elektrický kabel, který odpovídá minimálně typu konstrukce H05 VV-... (NYM-J...).

Přípustné délky vedení od jednotky Heatronic 3 vybavené sběrnicí BUS k regulátoru:

| Délka vedení | Průřez               |
|--------------|----------------------|
| ≤ 80 m       | 0,40 mm <sup>2</sup> |
| ≤ 100 m      | 0,50 mm <sup>2</sup> |
| ≤ 150 m      | 0,75 mm <sup>2</sup> |
| ≤ 200 m      | 1,00 mm <sup>2</sup> |
| ≤ 300 m      | 1,50 mm <sup>2</sup> |

- Aby se zabránilo indukčním vlivům: Všechna vedení nízkého napětí od vedení s napětím 230 V nebo 400 V pokládejte odděleně (minimální vzdálenost 100 mm).
- Při vnějších indukčních vlivech použijte stíněná vedení. Indukční vlivy lze očekávat v blízkosti silnoproudého vedení, v blízkosti trolejí, trafostanic, rozhlasových a televizních přijímačů, amatérských vysílaček, mikrovlnných zařízení apod., proto se doporučuje použít k instalaci stíněné vedení pro měřící signály.

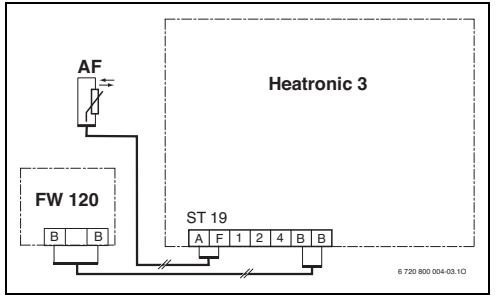

Obr. 15 Regulátor připojený na jednotku Heatronic 3 vybavenou sběrnicí BUS.

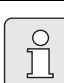

Pokud se průřezy vedení sběrnicových spojů liší:

 Připojte sběrnicové spoje přes odbočnou krabici.

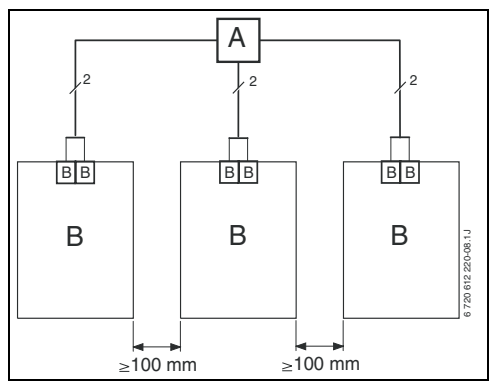

Obr. 16 Připojení sběrnicových spojů přes odbočnou krabici (A)

Přípustné délky vedení k čidlu venkovní teploty:

| Délka vedení | Průřez                                    |
|--------------|-------------------------------------------|
| ≤ 20 m       | 0,75 mm <sup>2</sup> 1,50 mm <sup>2</sup> |
| ≤ 30 m       | 1,00 mm <sup>2</sup> 1,50 mm <sup>2</sup> |
| ≥ 30 m       | 1,50 mm <sup>2</sup>                      |

# 4 Uvedení do provozu (pouze pro odborníka)

- Nastavte kódovací spínač na IPM 1 na 1.
- Zapněte zařízení.
- FB 10 nebo FB 100 nastavte na kódování 1.

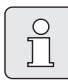

Popis ovládacích prvků  $\rightarrow$  strana 2.

Při prvním uvedení do provozu nebo po celkovém resetu (obnovení všech nastavení) se zobrazí jazyk nastavený v základním nastavení.

Vyberte jazyk pomocí <u>†</u> a pomocí <u>\*</u> potvrďte.

Pokud byla překročena rezerva chodu, nastavte čas a datum.

- Pomocí  $\frac{1}{\omega}$  zvolte hodinu a potvrďte ji pomocí  $\frac{\pi}{\omega}$ .
- Pomocí <u>†</u> zvolte minutu a potvrďte ji pomocí <u>\*</u>.
- Pomocí <sup>†</sup> zvolte rok a potvrďte ho pomocí <sup>\*</sup> ○.
- Pomocí  $\frac{1}{2}$  zvolte měsíc a potvrďte ho pomocí  $\frac{1}{4}$ .
- Pomocí 1 zvolte den a potvrďte ho pomocí <sup>▲</sup>
- Při uvedení do provozu se spustí automatická konfigurace systému (počkejte 60 sekund a postupujte podle zobrazených pokynů).
- Další nastavení přizpůsobte konkrétnímu zařízení, → kapitola 6 od strany 25 a kapitola 8 od strany 39.
- Podle dokumentace k solárnímu zařízení proveď te plnění, odvzdušnění a přípravu solárního systému k uvedení do provozu podle kapitoly 8.4 na straně 47.

- Další nastavení přizpůsobte konkrétnímu solárnímu systému 17 → kapitola 8.5 od strany 48.
- ► Uveďťe solární systém do provozu,
   → kapitola 8.5.4 na strane 51.

# 5 Obsluha

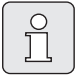

Regulátor umožnuje nastavení požadované teploty místnosti pro příslušný druh provozu. V případě tohoto teplotního údaje se nejedná o skutečnou teplotu v místnosti. Spíše se zde jedná o orientační hodnotu, která ovlivňuje požadovanou teplotu na výstupu pro otopný okruh.

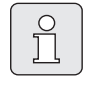

Funkci ovládacích prvků a význam symbolů na displeji najdete na str. 2 a 3.

### 5.1 Změna teploty v místnosti a druhu provozu

#### 5.1.1 Časově omezená změna požadované teploty prostoru

Trvalá změna teploty v místnosti, → kapitola 6.2.3, strana 28.

Tato funkce je k dispozici pouze tehdy, když otopný okruh není řízen dálkovým ovládáním FB 100:

- Nastavte požadovanou teplotu pomocí 10.
  - Přepínač druhů provozu v poloze auto:
     Změněná teplota je platná až do času příštího sepnutí. Pak platí teplota nastavená pro příslušný čas sepnutí.
- Přepínač druhů provozu v poloze X / ( / X: Změněná teplota je platná až do doby příštího otočení přepínačem druhů provozu. Pak platí teplota nastavená pro příslušný druh provozu.

#### 5.1.2 Předčasná změna druhu provozu vytápění (jednorázová přednost času sepnutí vytápěcího programu)

Trvalá změna druhu provozu, → kapitola 5.1.4, strana 19.

| $ \cap $ | ~        |
|----------|----------|
|          | $\Theta$ |
|          | JЦ       |
| U        |          |

Použijte tuto funkci, když chodíte dříve spát, opouštíte byt na delší dobu nebo se dříve vracíte.

Tato funkce je k dispozici pouze tehdy, když vytápěcí okruh není řízen dálkovým ovládáním FB 100 a je zapnut automatický provoz ():

Na displeji se zobrazí změněné údaje.

 Tlačítko me podržte stisknuté a zároveň otáčejte 10 pro změnu času příštího sepnutí. Měnit čas sepnutí lze maximálně v rozmezí mezi aktuálním časem a přespříštím časem sepnutí.

Při překročení dalšího času sepnutí vytápěcího programu dojde k resetování funkce a automatický provoz je opět aktivní.

Předčasné zrušení funkce:

Ještě jednou krátce stiskněte ☆<sup>™</sup>.

# 5.1.3 Změna druhu provozu teplá voda (časově omezeno)

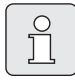

Použijte tuto funkci, pokud potřebujete ohřev TV mimo naprogramované časy sepnutí.

- Stiskněte krátce pro okamžitou aktivaci přípravy teplé vody.
  - Zásobník teplé vody se na dobu 60 minut zahřeje na nastavenou teplotu programu teplé vody.
  - U kombinovaného topného zařízení je komfortní provoz aktivní po dobu 30 minut.

Pro zrušení aktivace:

#### 5.1.4 Trvalá změna druhu provozu vytápění

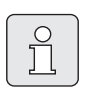

Ohřev TV probíhá podle programu pro TV nezávisle na poloze přepínače druhů provozu (→ kapitola 6.3 od strany 29).

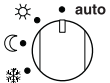

#### Automatický provoz (základní nastavení)

Automatická změna mezi **Vytápění** ☆ / **Úspora** ( / **Mráz** 嶽 podle aktivního vytápěcího programu. Regulátor reguluje na teploty místnosti nastavené v dílčím menu **Teplotní hodnoty** (→ kapitola 6.2.3 na straně 28).

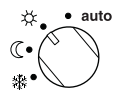

#### Trvalé vytápění

Regulátor reguluje stále na teploty v místnosti zadané v dílčím menu **Teplotní hodnoty** pro **Vytápění** 🔆

(→ kapitola 6.2.3 na straně 28). Vytápěcí program bude ignorován.

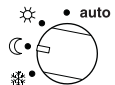

#### Trvalá úspora

Regulátor reguluje stále na teploty v místnosti zadané v dílčím menu

#### Teplotní hodnoty pro Úspora 🔇

(→ kapitola 6.2.3 na straně 28). Vytápěcí program bude ignorován.

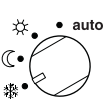

Trvalá protimrazová ochrana

Regulátor reguluje stále na teploty místnosti nastavené v podmenu **Teplotní hodnoty** pro **Mráz ﷺ** 

(→ kapitola 6.2.3 na straně 28). Vytápěcí program bude ignorován.

### 5.2 Zobrazení na displeji a pohyb v menu

Obslužná plocha ekvitermního regulátoru vytápění FW 120 je koncipována jako tzv. menu. V tomto menu jsou různé funkce uspořádány ve stromové struktuře. Pro lepší přehled je menu rozděleno na tři části (**HLAVNI MENU, INFO, UROVEN ODBORNIKA**). Každou část lze vyvolat vlastním tlačítkem. Celou strukturu menu najdete ve formě tabulky v kapitolách 6.1, 7 a 8.

Pohyb v menu se uskutečňuje takto:

- Pomocí <u>menu</u> vyvolejte HLAVNI MENU. Nacházíte-li se již na libovolném místě v HLAVNI MENU, přepněte se pomocí <u>menu</u> do standardního zobrazení.
- Pomocí imo vyvolejte menu INFO. Nacházíteli se již na libovolném místě v menu INFO, přepněte se pomocí imo do standardního zobrazení.
- Stiskem menu na dobu minimálně 3 sekundy vyvolejte menu UROVEN ODBORNIKA. Nacházíte-li se již na libovolném místě v menu UROVEN ODBORNIKA, přepněte se pomocí menu do standardního zobrazení.
- Právě zvolená položka menu/parametr se zobrazí inversně.
- Šipky na levém okraji upozorňují na to, že v zobrazení je ještě další text. Ten lze zobrazit prostřednictvím 10.
- Pomocí A/OK
   příslušející ke zvolené položce menu/ parametru nebo se aktivuje změnový režim pro parametr (hodnota parametru bliká).
- Blikající hodnotu parametru (např. spínací čas nebo druh provozu)
  - Ize prostřednictvím 10 změnit.
  - lze pomocí <u>b</u> vymazat (obnovit základní nastavení).
  - lze prostřednictvím <u>\*</u> uložit do paměti.
  - lze po stisknutí jiného tlačítka než <sup>x</sup><sub>ok</sub> zachovat.

- Pro přechod z vedlejšího menu na vyšší úroveň:
  - Značku přesuňte na položku menu ◀ zpět a poté pomocí <sup>x</sup>/<sub>ok</sub> ○ potvrďte nebo
  - stiskněte 📩 .

### 5.3 Nastavování programů

#### Nastavování a změna spínacích časů a druhů provozu

Nastavování spínacích časů a druhů provozu se provádí stále podle stejného schématu.

Ve stavu při dodání jsou již v paměti uloženy programy pro vytápění a teplou vodu. Popřípadě vám již topenář programy přizpůsobil podle vašich požadavků (životních návyků).

#### 5.3.1 Změna jednoho okamžiku sepnutí

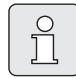

Následující příklad uvádí všechny úkony obsluhy, které jsou pro změnu jednoho okamžiku sepnutí v programu vytápění nutné. Chcete-li namísto toho změnit okamžik sepnutí v programu teplé vody, vyvolejte program teplé vody (menu: **Teplá voda Program teplé vody**) a změňte okamžik sepnutí stejným způsobem.

Otevřete vyklápěcí kryt..
 Na displeji je nadále standardní zobrazení.

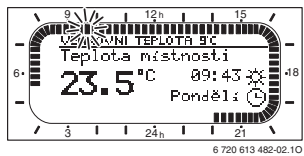

 Stiskněte menu.
 Rozsvítí se osvětlení displeje a zobrazí se hlavní menu.

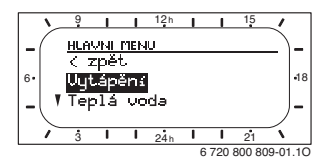

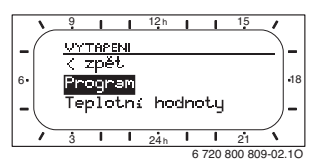

 Stiskněte \* ).
 Je zvoleno menu Program, řádek v záhlaví ukazuje aktuální název menu (zde VYTAP.
 PROGRAM).

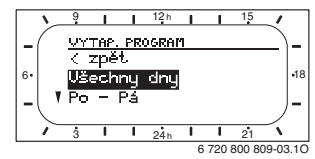

 Otáčejte 10, dokud se značka neposune na požadovaný den (nebo skupinu dnů) (např.
 Pondělí).

Prstenec segmentů vám vytápěcí program znázorní vždy, když zobrazíte přesně jeden den (např. **Pondělí**) nebo když jsou u skupiny dnů spínací časy pro všechny dny této skupiny stejné (např. všechny stejné spínací časy pro **Po - Pá**).

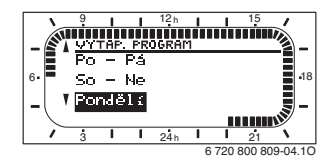

 Stiskněte <sup>x</sup>/<sub>ok</sub>, abyste potvrdili položku menu Pondělí.

Zobrazí se další vedlejší menu (**ZMENA PROG. PONDELI**) s naprogramovanými časy sepnutí a druhy provozu **P1** až **P6**.

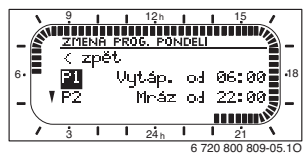

- Otáčejte <u>†</u>), dokud se značka neposune na položku menu **P1** (= okamžik sepnutí 1).
- ► Stiskněte <sup>x</sup>/<sub>ok</sub>○.

Čas sepnutí a příslušející segment v prstenci segmentů blikají.

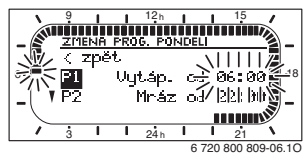

- Otáčejte 1/2 , dokud se nezobrazí požadovaný čas sepnutí (např. 5:30 hod.).
   Prstenec segmentů stále zobrazuje působení změny času sepnutí na vytápěcí program.
- ► Stiskněte <sup>▲</sup><sub>ok</sub>○.

Čas sepnutí je uložen v paměti. Na displeji nyní bliká příslušný druh provozu.

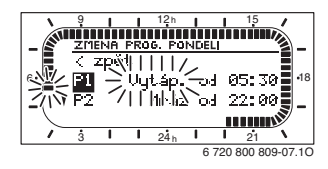

 Otáčejte 1/20, dokud se nezobrazí požadovaný druh provozu (např. Úspora) popř. teplota.

Prstenec segmentů stále zobrazuje působení změny druhu provozu na vytápěcí program.

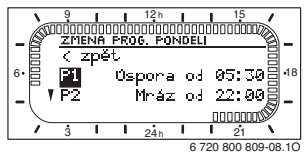

- Stiskněte <sup>A</sup>/<sub>ok</sub> .
   Druh provozu je uložen v paměti. Nastavení P1 je nyní ukončené.
- Nyní můžete:
  - stejným způsobem měnit další časy sepnutí a druhy provozu nebo
  - ukončit programováni a přejít do standardního zobrazení tím, že stisknete menu.

#### Využití skupin dnů při programování

V mnoha případech budete chtít např. pro pracovní dny v týdnu naprogramovat stejné časy sepnutí. Je však také možné, že si např. pro jeden z těchto dnů budete přát odlišné naprogramování.

Programování s využitím dostupných skupin dnů vám umožní provést tuto činnost v několika málo krocích:

- Naprogramujte pro skupinu dnů např. Po Pá časy sepnutí a druhy provozu, které mají platit pro většinu dnů této skupiny.
- Změňte časy sepnutí u odlišných dnů.

#### 5.3.2 Smazání jednotlivého spínacího bodu

- Označení přesuňte podle popisu v kapitole na hodnotu, kterou chcete smazat, např. na položku menu P1 (= spínací bod 1).
- ► Stiskněte <sup>★</sup>/<sub>ok</sub> .

Čas sepnutí a příslušející segment v prstenci segmentů blikají.

9 12n 15 2MENA PROS. PONDEL C ZPĚť V P2 Wytáp. c= 86:888 ±-8 V P2 Mráz od 121 bib 5 1 1 2in 15 0 200 809-06 t0 6 270 800 809-06 t0

 Stiskněte <u>6</u>.
 Smazaný spínací bod bliká. Současně se změní příslušné segmenty.

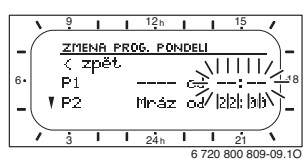

- <sup>A</sup>/<sub>ok</sub> stiskněte 2krát.
- Smazání položky P1 je nyní ukončené.

- 5.3.3 Reset (přepsání základním nastavením) celého programu
- Vyvolejte menu: Vytápění > Program, Teplá voda > Program teplé vody nebo Teplá voda > Progr. cirkul. čerp..
- Otáčejte 1 až na položku menu Obnovit základní nastavení.
- Stiskněte <sup>▲</sup>/<sub>ok</sub>○.
   Ne bliká.
- Otáčejte 10, dokud nezačne Ano blikat.
- Stiskněte <sup>x</sup>/<sub>ok</sub> .
   Program se vrátil zpět na základní nastavení.

# 5.4 Vynulování všech nastavení (pouze pro odborníka)

Pomocí této funkce se všechna nastavení na HLAVNI MENU a UROVEN ODBORNIKA vrátí do základního nastavení! Poté musí odborník zařízení uvést znovu do provozu!

Je-li nastavené standardní zobrazení:

 Podržte současně stisknuté menu a 6, dokud se nezobrazí níže uvedený výstražný text:

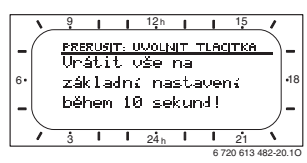

 menu a <u>6</u> držte i nadále stisknuté, dokud se nezobrazí následující text:

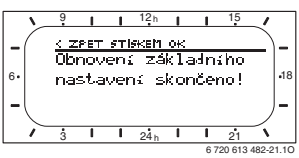

► Stiskněte ♣○.

Všechna nastavení byla vrácena na základní nastavení, datum a čas zůstávají zachovány.

# 6 Nastavení v menu HLAVNI MENU

Procházení strukturou menu, programování, mazání hodnot a resetování (obnovení) na základní nastavení je podrobně popsáno v kapitole 5.2 od strany 20.

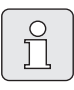

Položky menu se zobrazí pouze tehdy, pokud jsou příslušné součásti zařízení k dispozici a/nebo jsou aktivovány a pokud s nimi právě nekomunikuje žádné dálkové ovládání. Některé položky menu se nezobrazí, protože určitým nastavením jiné položky menu byly vypnuty.

 Jednotlivé položky menu nastavujte popořádku nebo je beze změny nastavení přeskočte. Tím se následující položky menu automaticky přizpůsobí nebo nezobrazí.

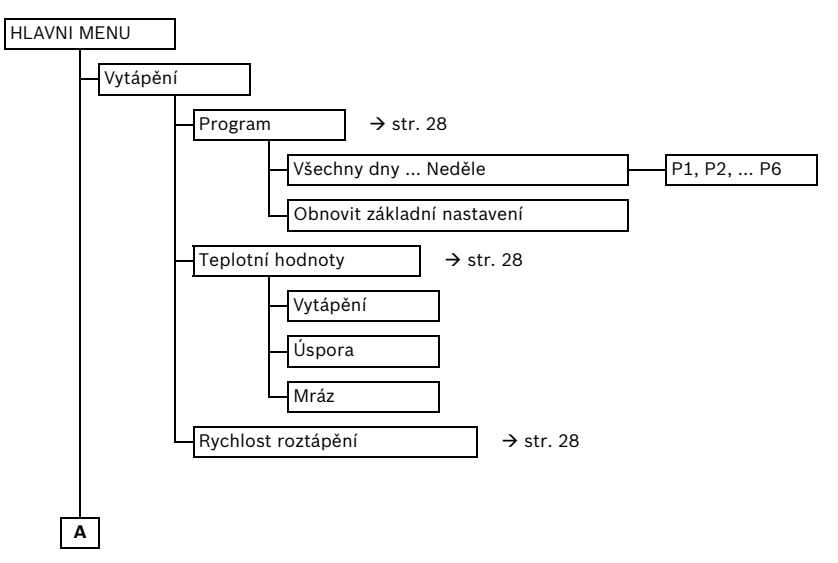

#### 6.1 Struktura menu

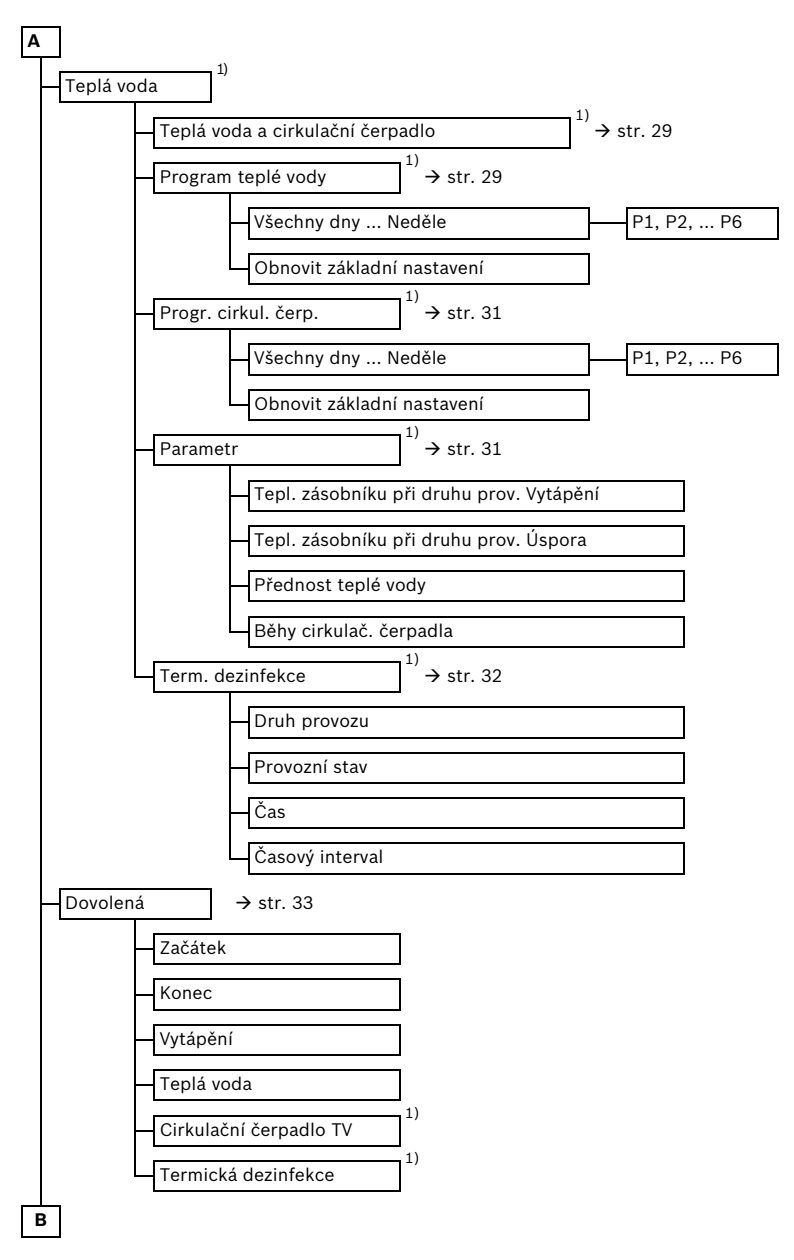

1) Toto menu nebo jednotlivé položky menu se v závislosti na instalovaném zařízení a nastavení popř. nezobrazí.

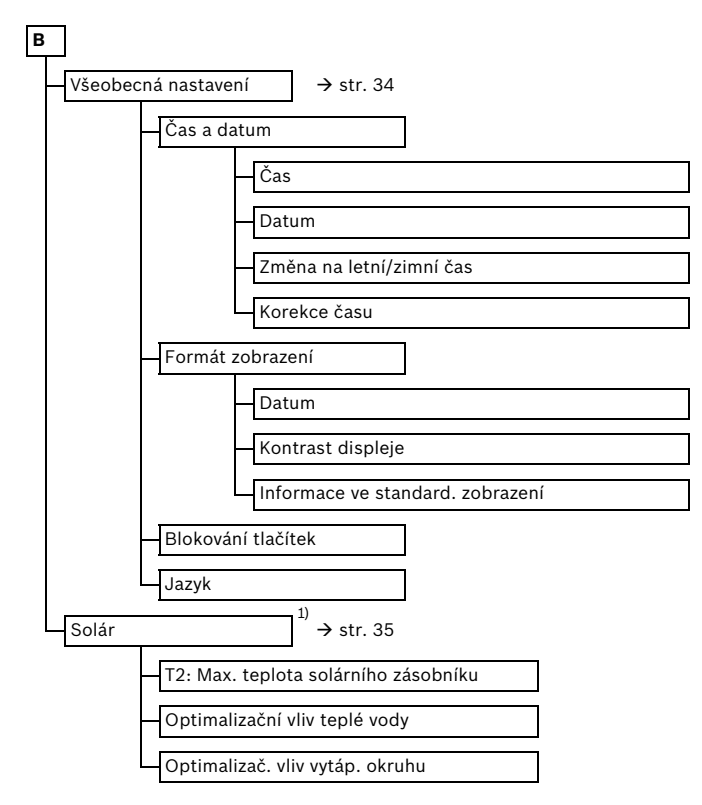

1) Toto menu nebo jednotlivé položky menu se v závislosti na instalovaném zařízení a nastavení popř. nezobrazí.

### 6.2 Vytápěcí program

#### Hlavní menu Vytápění

|   | Û |  |
|---|---|--|
| L |   |  |

Regulátor výstupní teploty na topném zařízení nastavte na maximální požadovanou výstupní teplotu.

#### 6.2.1 Program s individuálním profilem času/úrovně teploty

#### Menu: Vytápění > Program

Toto menu použijte tehdy, přejete-li si program vytápění s individuálním profilem času/úrovně teploty.

Program vytápění je aktivní pouze tehdy, je-li přepínač druhů provozu nastaven na **auto**.

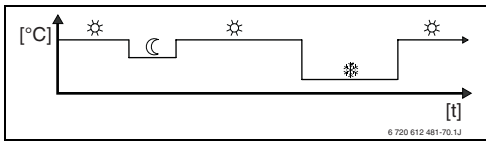

Obr. 17 Příklad programu vytápění s profilem času/úrovně teploty

Možnosti nastavení:

- Maximálně šest časů sepnutí za den se třemi různými druhy provozu (Vytápění 🔆 / Úspora (() / Mráz 3 ).
- Alternativně pro každý den různé časy nebo stejné časy pro:
  - každý den (Všechny dny)
  - pondělí až pátek (Po Pá)
  - sobotu a neděli (So Ne)
- Nejkratší spínací perioda je 15 minut (= 1 segment).

о П

Pokud se naprogramování např. pro **Čtvrtek** odlišuje od ostatních dnů v týdnu, objeví se při volbě **Všechny dny a Po - Pá** u všech hodnot **Vytáp. od**. Tzn. že neexistují společné časy spínání a druhy provozu pro tento výběr. Obnovení základního nastavení programu vytápění → str. 24.

# 6.2.2 Teplota pro druhy provozu (trvalá změna teploty)

#### Menu: Vytápění Teplotní hodnoty

- Nastavte požadovanou teplotu místnosti pro druhy provozů:
  - Vytápění 🔆 = maximální požadovaná teplota (např. když se v místnostech zdržují osoby a požadují komfortní teplotní podmínky v místnosti).
  - Úspora ( = střední požadovaná teplota (např. stačí-li nižší teplota místnosti nebo jsou-li všechny osoby mimo dům nebo spí a budova nesmí příliš vychladnout.
  - Mráz 2 = minimální požadovaná teplota (např. když jsou všechny osoby mimo dům nebo spí a budova smí vychladnout). Mějte na zřeteli i domácí zvířata a rostliny.

#### 6.2.3 Rychlost zátopu

#### Menu: Vytápění > Rychlost roztápění

- Nastavte požadovanou rychlost zahřívání:
  - Úsporně = Budova se bude ohřívat pomalu a tím se dosáhne úspory energie.
  - Normálně = Budova se bude ohřívat "normálním" tempem.
  - Rychle = Budova se ohřeje rychle a tím bude dosaženo maximálně komfortních tepelných podmínek.

# 6.3 Program příp. teplé vody

#### Hlavné menu: Teplá voda

Teplotní regulátor teplé vody na topném zařízení nastavte na maximální požadovanou teplotu teplé vody. Je-li zásobník teplé vody připojený na IPM za termohydraulickým rozdělovačem (anuloidem), regulátor výstupní teploty na topném zařízení nastavte na pravý doraz.

6.3.1 Způsob provozu programů ohřevu teplé vody

#### Menu: Teplá voda > Teplá voda a cirkulační čerpadlo

Pomocí tohoto menu můžete volitelně

 Aktivovat Váš individuální program přípravy teplé vody.

#### -nebo-

Program přípravy teplé vody spojte s Vašim vytápěcím programem. Toto je praktické, pokud častěji přepínáte mezi různými vytápěcími programy. Program ohřevu teplé vody se potom automaticky přizpůsobí.

**Přísl. vytáp. progr.** (automatický provoz společně s vytápěcím programem):

- Se zásobníkem teplé vody:
  - Podle nastavené teploty teplé vody v položce menu Tepl. zásobníku při druhu prov. Vytápění <sup>1)</sup>, je-li vytápění spuštěno v provozu Vytápění <sup>3</sup> nebo se v průběhu následující hodiny přepne na druh provozu Vytápění <sup>3</sup>.

- V ostatních případech podle teploty TV nastavené v položce menu Tepl. zásobníku při druhu prov. Úspora <sup>1)</sup>, pokud jeden z otopných okruhů pracuje v druhu provozu Úspora (().
- Jinak TV dle provozu Mráz (15 °C pevně nastavená hodnota).
- S kombinovaným topným zařízením:
  - Teplá voda v režimu Zapnuto, pokud vytápění pracuje na provozní druh Vytápění ☆ nebo v průběhu poslední hodiny pracoval v druhu provozu Vytápění ☆.
  - Jinak teplou vodu Vypnuto
- S cirkulačním čerpadlem pro zásobník teplé vody:
  - Cirkulační čerpadlo Zapnuto a spuštění cirkulačního čerpadla podle nastavení
     (→ kapitola 6.3.5 na straně 32), pokud jeden z vytápěcích okruhů pracuje v druhu provozu Vytápění ☆.
  - Jinak je cirkulační čerpadlo Vypnuto.

**Nezávislé programy** (nezávislé časové programy):

- Automatické přepnutí mezi teplou vodu
   Zapnuto<sup>2)</sup> / Vypnuto<sup>2)</sup> nebo různými teplotami pro teplou vodu<sup>3)</sup> a cirkulační čerpadlo Zapnuto / Vypnuto podle zadaných programů.
- Spuštění cirkulačního čerpadla podle nastavení (→ kapitola 6.3.5 na straně 32).
- Příprava teplé vody pomocí kombinovaného topného zařízení
- Příprava teplé vody prostřednictvím zásobníku

Nastavení teploty teplé vody
 → kapitola 6.3.5 na straně 31.

#### 6.3.2 Program s individuálním profilem času/ úrovně teploty pro ohřev TV v zásobníku

#### Menu: Teplá voda > Program teplé vody

Použijte toto menu, pokud si přejete provádět přípravu TV podle programu s individuálním profilem času/úrovně teploty.

Program s individuálním profilem času/úrovně teploty lze nastavit a aktivovat jedině tehdy, je-li nastavení **Teplá voda > Teplá voda a cirkulační čerpadlo > Nezávislé programy**.

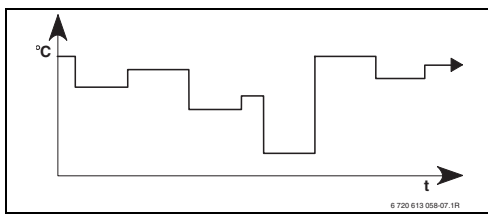

Obr. 18 Příklad programu pro TV s individuálním profilem času/úrovně teploty

#### Možnosti nastavení

- Nejvýše šest časů sepnutí na den s teplotami pro teplou vodu mezi cca 15 °C a 60 °C – dle druhu topného zařízení.
- Volitelně pro Všechny dny / Po Pá / So Ne stejné časy nebo pro každý den různé časy.
- Nejmenší časové rozpětí pro sepnutí je 15 minut (= 1 segment).

#### Nastavení časů sepnutí a teploty pro teplou vodu

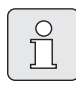

Nepotřebné časy sepnutí deaktivujte vymazáním.

Zadajte nebo prohlédněte dny v týdnu, časy sepnutí a příslušné teploty pro teplou vodu podle popisu v kapitole 6.2 na straně 28.

#### 6.3.3 Časový program pro přípravu teplé vody s kombinovaným topným zařízením

#### Menu: Teplá voda > Program teplé vody

Použijte toto menu, pokud si pro přípravu TV přejete použít časový program. Časový program je jen tehdy nastavitelný a aktivní, je-li nastavené **Teplá voda > Teplá voda a cirkulační čerpadlo > Nezávislé programy**.

- Automatické přepínání mezi režimy TV
   Zapnuto / Vypnuto podle zadaného časového programu.
- Zapnuto: Pokud na topném zařízení není stisknuto tlačítko ECO, teplá voda je ihned k dispozici.
- Vypnuto: Interní tepelný výměnník topného zařízení nezůstane zahřátý, proto je teplá voda k dispozici až po delším odběru teplé vody.

#### Možnosti nastavení

- Maximálně šest časů sepnutí na den se dvěma různými druhy provozu (Zapnuto / Vypnuto).
- Volitelně pro Všechny dny / Po Pá / So Ne stejné časy nebo pro každý den různé časy.
- Nejmenší časové rozpětí pro sepnutí je 15 minut (= 1 segment).

#### Nastavení časů sepnutí a druhu provozu

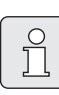

Nepotřebné časy sepnutí deaktivujte vymazáním.

Zadejte nebo zkontrolujte dny v týdnu, časy spínání a příslušné druhy provozu (**Zapnuto** / **Vypnuto**), jako v kapitole 6.2 na straně 28.

#### 6.3.4 Časový program pro cirkulační čerpadlo (jen se zásobníkem teplé vody)

#### Menu: Teplá voda > Progr. cirkul. čerp.

Toto menu používejte, pokud si přejete pro řízení cirkulačního čerpadla použít časový program. Časový program je nastavitelný a aktivní jen tehdyje-li nastavené **Teplá voda > Teplá voda a cirkulační čerpadlo > Nezávislé programy**.

- Automatické přepínání mezi režimy cirkulačního čerpadla Zapnuto / Vypnuto podle zvoleného časového programu.
  - Zapnuto: Spuštění cirkulačního čerpadla podle nastavení (→ kapitola 6.3.5 na straně 32).
  - Vypnuto: Cirkulačné čerpadlo se zastaví.

#### Možnosti nastavení

ິກ

- Maximálně šest časů sepnutí na den se dvěma různými druhy provozu (Zapnuto / Vypnuto).
- Volitelně pro Všechny dny / Po Pá / So Ne stejné časy nebo pro každý den různé časy.
- Nejmenší časové rozpětí pro sepnutí je 15 minut (= 1 segment).

#### Nastavení časů sepnutí a druhu provozu

Nepotřebné časy sepnutí deaktivujte vymazáním.

Zadejte nebo zkontrolujte dny v týdnu, časy spínání a příslušné druhy provozu (**Zapnuto** / **Vypnuto**), jako v kapitole 6.2 na straně 28.

#### 6.3.5 Parametry pro teplou vodu

#### Menu: Teplá voda > Parametr > Tepl. zásobníku při druhu prov. Vytápění

Tato položka menu je aktivní jen tehdy, je-li nastavené **Teplá voda >Teplá voda a cirkulační** čerpadlo > Přísl. vytáp. progr. (→ kapitola 6.3.1 na straně 29). Zde nastavte požadovanou teplotu teplé vody pro Váš zásobník teplé vody.

#### Menu: Teplá voda > Parametr > Tepl. zásobníku při druhu prov. Úspora

Tato položka menu je aktivní jen tehdy, je-li nastavené **Teplá voda > Teplá voda a cirkulační** čerpadlo > Přísl. vytáp. progr. (→ kapitola 6.3.1 na straně 29). Zde nastavte požadovanou teplotu poklesu pro Váš zásobník teplé vody.

#### Menu: Teplá voda > Parametr > Přednost teplé vody

Tento bod menu je aktivní jen tehdy, pokud **Konfigurace tepl. vody** je nastavena systémová konfigurace na **Zásob. na IPM č. 3...10** (→ kapitola 8.1.1 na straně 39). Toto menu používejte, pokud během nabíjení zásobníku chcete nechat Vaše vytápění zapnuté (např. u budov se slabou izolací a nízkými venkovními teplotami).

- Přednost: Během nabíjení zásobníku se vytápění vypne. Čerpadla zůstanou stát a směšovače se uzavřou.
- Částečná přednost: Během nabíjení zásobníku jsou směšované otopné okruhy dále v činnosti, čerpadla běží a směšovače udržují vytápění na požadované teplotě. Není-li směšovač k dispozici, vytápění se vypne, aby nebylo příliš horké. Při nastavení Částečná přednost trvá nabíjení zásobníku déle.

#### Menu: Teplá voda > Parametr > Běhy cirkulač. čerpadla

Tato položka menu je aktivní jen tehdy, je-li k dispozici cirkulační čerpadlo.

Tato položka menu definuje počet startů cirkulačního čerpadla za hodinu během režimu cirkulační čerpadlo **Zapnuto**. Při nastavení:

- **1/h** až **6/h** zůstane cirkulační čerpadlo při každém startu na 3 minuty v provozu.
- **7/h** beží cirkulační čerpadlo trvale během fáze **Zapnuto**.

Během režimu cirkulační čerpadlo **Vypnuto** zůstane cirkulační čerpadlo stát.

#### 6.3.6 Termická dezinfekce teplé vody

#### Menu: Teplá voda > Term. dezinfekce

Toto menu je aktivní jen tehdy, pokud se Vaše teplá voda připravuje prostřednictvím zásobníku teplé vody. Doporučujeme vykonávat termickou dezinfekci v pravidelných intervalech. Pokud máte kombinované topné zařízení, dodržujte pokyny v podkladech k topnému zařízení.

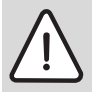

Varování: Nebezpečí opaření! Horká voda může způsobit těžká opaření.

- Termickou dezinfekci vykonávejte jen mimo normální provozní časy.
- Obyvatele upozorněte na nebezpečí opaření a bezpodmínečně kontrolujte proces termické dezinfekce.

#### Druh provozu:

- Automatický provoz: Termická dezinfekce se spustí automaticky podle nastavených podmínek spuštění. Zrušení a manuální zapnutí termické dezinfekce je možné.
- Manual. provoz: Termická dezinfekce se dá jednorázově spustit pomocí položky Provozní stav.
- Provozní stav:
  - Není v provozu: Termická dezinfekce momentálně neprobíhá. Příkazem Nastartovat nyní se dá jednorázově spustit termická dezinfekce.
  - V provozu: Termická dezinfekce momentálně probíhá. Pomocí Zastavit se dá zrušit termická dezinfekce. Je-li Solár. přísluš. E term. dezinfekce zapnutá (→ kapitola 8.4 na straně 47) a termická dezinfekce se přeruší příkazem Zastavit, objeví se při nedosažení dezinfekční teploty v solárním zásobníku na 5 min. hlášení o poruše (Porucha 54, → kapitola 9.1 od strany 54).
- Čas: Čas spuštění pro automatickou termickou dezinfekci.
- Časový interval: Časový interval do následujícího spuštění automatické termické dezinfekce.

### 6.4 Program Dovolená

#### Hlavní menu Dovolená

Použijte toto menu, pokud si přejete zvláštní rozmezí po více dní a zároveň nechcete měnit svá individuální nastavení jednotlivých programů a parametrů.

V programu dovolená se přiřazený vytápěcí okruh nastaví na druh provozu, který je nastavený v programu Dovolená (ochrana proti mrazu je zajištěná).

- Začátek:
  - Pokud je v položce Začátek nastaveno dnešní datum, spustí se program Dovolená ihned.
  - Když je datum pro Začátek zítra či později, spustí se program dovolená v 00:00 nastaveného dne.
- Konec: Program Dovolená skončí o 23:59 nastaveného dne.
- **Vytápění**: Druh provozu pro přiřazený vytápěcí okruh během programu Dovolená.
- **Teplá voda**: Druh provozu pro přípravu teplé vody během programu Dovolená.
- Cirkulační čerpadlo TV: Druh provozu pro cirkulační čerpadlo během programu Dovolená.
- Termická dezinfekce: Druh provozu pro termickou dezinfekci teplé vody během programu Dovolená.

Pokud je program Dovolená aktivní, objeví se ve standardním zobrazení 🗀 a např. **DOVOLENA DO 30.9.2012**.

Předčasné ukončení programu Dovolená:

Zvolte menu Dovolená > Začátek a stiskněte
 .

Na displeji se objeví --:--:

Stiskněte otočný knoflík <sup>▲</sup>/<sub>ok</sub>, aby se nastavení uložilo.

### 6.5 Všeobecná nastavení

#### Hlavní menu Všeobecná nastavení

#### 6.5.1 Čas, Datum a Změna na letní/zimní čas

#### Menu: Všeobecná nastavení > Čas a datum

Použijte toto menu pro nastavení času a data.

- Čas: Znovu nastavte čas, pokud bylo napájení přerušeno na více než 12 hodin.
- Datum: Viz výše Čas. Aktuální den týdne (např. Po) se vypočítá automaticky.
- Změna na letní/zimní čas: Zapněte nebo vypněte automatické nastavení letního/ zimního času.
- Korekce času: Korekční faktor pro nastavení času. Tato korekce se provádí jednou týdně. Příklad:
  - Časová odchylka činí asi -3 minuty za rok.
  - -3 minuty za rok odpovídají
     180 sekundám za rok
  - 1 rok = 52 týdnů
  - –180 sekund: 52 týdnů
    = –3.46 sekundy za týden
  - Korekční faktor = +3,5 s/týden

#### 6.5.2 Formáty zobrazení

#### Menu: Všeobecná nastavení > Formát zobrazení

Použijte toto menu, pokud chcete formáty zobrazení přizpůsobit svým individuálním potřebám.

- Datum: Zvolte formát zobrazení data mezi DD.MM.RRRR nebo MM/DD/RRRR (D = číslo pro den, M = číslo pro měsíc, R = číslo pro rok).
- Kontrast displeje: Nastavte kontrast pro zobrazení mezi 25 % a 75 %.
- Informace ve standard. zobrazení: Nastavte požadovanou informaci, která se má při standardním zobrazení zobrazit v horním řádku.

#### 6.5.3 Blokování tlačítek

#### Menu: Všeobecná nastavení > Blokování tlačítek

Použijte toto menu, pokud chcete tlačítka zablokovat proti nežádoucímu stisknutí dětmi.

Pokud je **Blokování tlačítek** aktivní a při standardním zobrazení dojde ke stisku zablokovaného tlačítka, zobrazí se na displeji příslušná informace.

| _ |    |
|---|----|
| Г | -  |
|   | 0  |
|   | Š. |
|   |    |
|   | 25 |
| L |    |

Změna polohy přepínače druhů provozu se projeví teprve po zrušení **Blokování tlačítek**.

#### Zrušení Blokování tlačítek:

Podržte současně stisknutá tlačítka
 m a , dokud se nezobrazí příslušné hlášení.

#### 6.5.4 Jazyk

#### Menu: Všeobecná nastavení > Jazyk

Použijte toto menu, pokud si přejete zobrazení textů na displeji v jiném jazyce.

# 6.6 Nastavení solárního systému

### Hlavní menu Solár

Použijte toto menu, pokud chcete omezit teplotu v zásobníku nebo snížit nastavenou teplotu TV a optimalizovat teplotu výstupu (náběhu) vzhledem k dostupnosti solární energie ve Vašem regionu.

### Omezení teploty zásobníku

Aby se dalo naakumulovat co nejvíce solární energie, je potřebná vysoká teplota zásobníku.

Omezení teploty zásobníku zabraňuje přehřátí pitné vody. Při uvedení do provozu je teplotní hodnota předána modulem ISM.

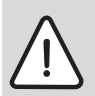

Varování: Nebezpečí opaření! Při teplotě zásobíku vyšší než 60 °C.

- Pokud je omezení teploty zásobníku nastaveno > 60 °C, do teplovodného potrubí zabudujte termostatický směšovač pitné vody TWM 20 (příslušenství).
- ▶ TWM 20 nastavte na max. 60 °C.

**T2: Max. teplota solárního zásobníku**: Teplota zásobníku > 60 °C pouze při omezení teploty vody v kohoutku termostatickým směšovačem pitné vody.

#### Solární optimalizace

Aby se dalo využít co nejvíce solární energie, je účelné snížit teploty, na jejichž dosažení je nastaveno topné zařízení. U tohoto regulátoru může být snížení provedeno automaticky v závislosti na dostupné solární energii pomocí nastavení. Při tomto regulátoru je možné automaticky vykonat tuto redukci pomocí **Optimalizační vliv teplé vody** a **Optimalizač. vliv vytáp. okruhu**.

Další informace odborného rázu → kapitola 8.5.3 na straně 49.

- Optimalizační vliv teplé vody: Maximální redukce požadované hodnoty teplé vody vlivem solární energie. Příklad:
  - Požadovaná teplota teplé vody = 60 °C
  - Optimalizační vliv teplé vody = 15 K
  - Nastavená hodnota teplé vody pro topné zařízení = 60 °C – 15 K
  - Za předpokladu, že je k dispozici dostatečný solární výkon, se nastaví maximální redukce a topné zařízení zahřeje teplou vodu na 45 °C a zbývajících 15 K lze získat využitím solární energie.
- Optimalizač. vliv vytáp. okruhu: Vliv solárního výkonu na vytápěcí výkon, který je přiváděný do přiřazeného otopného okruhu.
   Při vysoké hodnotě se výstupní teplota otopné křivky úměrně sníží (další informace odborného rázu) → kapitola 8.3 od strany 43), tím se docílí co největšího pasivního využití solární energie okny budovy. Zároveň se tak omezí přílišný vzestup teploty v budově a tím je dosaženo komfortních tepelných podmínek.
  - Optimalizač. vliv vytáp. okruhu zvyšte, pokud přiřazený otopný okruh vytápí místnosti, které mají velká okna nasměřovaná na jih.
  - Optimalizač. vliv vytáp. okruhu nezvyšujte, pokud přiřazený otopný okruh vytápí místnosti, které mají malá okna nasměrovaná na sever.

| Optimalizační vliv teplé vody a       |  |  |
|---------------------------------------|--|--|
| Optimalizač. vliv vytáp. okruhu se    |  |  |
| spustí nejdříve po uplynutí           |  |  |
| kalibrační fáze, která trvá 30 dní po |  |  |
| uvedení solárního systému do          |  |  |
| provozu.                              |  |  |

# 7 Zobrazování informací

#### Menu: INFO

Zde lze zobrazit různé systémové informace.

Procházení strukturou menu je podrobně popsáno v kapitole 5.2 od strany 20.

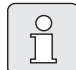

Položky menu se zobrazí pouze tehdy, pokud jsou příslušné součásti zařízení k dispozici a/nebo jsou aktivovány a pokud s nimi právě nekomunikuje žádné dálkové ovládání. Některé položky menu se nezobrazí, protože určitým nastavením jiné položky menu byly vypnuty.

#### Přehled menu INFO

Následující tabulka slouží

- jako přehled struktury menu (sloupec 1) Úroveň zanoření do struktury menu je vyznačena různými odstíny šedé. Např. menu Kotel a Vytápěcí okruh jsou na stejné úrovni.
- jako přehled různých možností, které se mohou zobrazit (sloupec 2).
- jako popis jednotlivých zobrazených informací (sloupec 3).

| Struktura menu INFO |                              | Příklad možností, které se<br>mohou zobrazit | Popis                                                              |
|---------------------|------------------------------|----------------------------------------------|--------------------------------------------------------------------|
| Ko                  | otel                         | -                                            | -                                                                  |
|                     | Venkovní teplota             | 10,0 °C                                      | Aktuální venkovní teplota                                          |
|                     | Je možný provoz vytápění     | Ano / Ne                                     | Udává, zda je topné zařízení připraveno k provozu.                 |
|                     | Aktuální výstupní teplota    | 55,0 °C                                      | Aktuální výstupní teplota topného zařízení.                        |
|                     | Hořák                        | Zapnuto / Vypnuto                            | Stav hořáku.                                                       |
|                     | Čerpadlo vytápění            | Zapnuto / Vypnuto                            | Stav sepnutí čerpadla topného zařízení.                            |
|                     | Maximální výstupní teplota   | 75,0 °C                                      | Maximální výstupní teplota nastavená na topném<br>zařízení.        |
|                     | Maximální teplota teplé vody | 60,0 °C                                      | Maximální teplota pro teplou vodu nastavená na<br>topném zařízení. |
|                     | Nutná kontrola               | Ano / Ne                                     | Udává, zda je nutná údržba/prohlídka topného<br>zařízení (kotle).  |
| S+       | ruktura menu INEO                 | Příklad možností, které se                                                                                                    | Ponis                                                                                                    |  |  |
|----------|-----------------------------------|----------------------------------------------------------------------------------------------------|----------------------------------------------------------------------------------------------------|--|--|
| JU<br>VV |                                   |                                                                                                    | -                                                                                                    |  |  |
| vy       | Druh provozu                      | Auto - Vytápění /<br>Auto-Úspora / Auto-Mráz /<br>Vytápění / Úspora / Mráz /<br>Dovolená-Auto /<br>Dovolená-Vytápění /<br>Dovolená-Úspora /<br>Dovolená-Mráz /<br>Vysouš.mazaniny čeká /<br>Vysouš.mazan.v prov. | –<br>Aktuální druh provozu nebo speciální provoz pro<br>vytápění.                                                                    |  |  |
|          | Požadovaná teplota v<br>místnosti | 25,0 °C                                                                                                    | Teplota v místnosti požadovaná regulátorem nebo<br>dálkovým ovládáním FB 10 (je aktivní, jen pokud je<br>aktivován "Vliv prostoru"). |  |  |
|          | Aktuální teplota v místnosti      | 22,0 °C                                                                                                    | Teplota v místnosti naměřená na regulátoru (pouze<br>při montáži regulátoru na stěnu).                                               |  |  |
|          | Teplota místnosti FB 10           | 23,0 °C                                                                                                    | Teplota v místnosti naměřená dálkovým ovládáním<br>FB 10.                                                                            |  |  |
|          | Požadovaná výstupní teplota       | 75,0 °C                                                                                                    | Regulátorem vypočtená a požadovaná výstupní<br>teplota.                                                                              |  |  |
|          | Aktuální výstupní teplota         | 47,0 °C                                                                                                    | Výstupní teplota naměřená v přiřazeném otopném<br>okruhu.                                                                            |  |  |
|          | Čerpadlo vytápění                 | Zapnuto / Vypnuto                                                                                                    | Stav sepnutí čerpadla vytápění v otopném okruhu.                                                                                     |  |  |
|          | Aktuální poloha směšovače         | 85 % otevřeno                                                                                                    | Aktuální stupeň otevření otevření v přiřazeném<br>otopném okruhu.                                                                    |  |  |
| Te       | plá voda                          | -                                                                                                    | -                                                                                                    |  |  |
|          | Druh provozu                      | Okamžitý ohřev TV /<br>Auto - zap. / Autovyp /<br>Dovolená-Auto /<br>Dovolená-zap. /<br>Dovolená-vyp.                                                                                                    | Aktuální druh provozu nebo zvláštní provoz pro<br>přípravu teplé vody kombinovaným topným<br>zařízením.                              |  |  |
|          |                                   | Okamžitý ohřev TV /<br>Term. dezinfekce /<br>Automatický provoz /<br>Dovolená-Auto / Dovolená<br>15 °C                                                                                                    | Aktuální druh provozu nebo zvláštní provoz pro<br>zásobník teplé vody.                                                               |  |  |
|          | Požadovaná teplota teplé<br>vody  | 60,0 °C                                                                                                    | Regulátorem požadovaná teplota teplé vody.                                                                                           |  |  |
|          | Aktuální teplota teplé vody       | 40,0 °C                                                                                                    | Aktuální naměřená teplota teplé vody.                                                                                                |  |  |
|          | Stav přípravy teplé vody          | V provozu / Vypnuto                                                                                                    | Aktuální stav přípravy teplé vody.                                                                                                   |  |  |
|          | Poslední termická<br>dezinfekce   | ukončena / přerušena /<br>V provozu                                                                                                    | Výsledek poslední termické dezinfekce.                                                                                               |  |  |
| Se       | rvis                              |                                                                                                    |                                                                                                    |  |  |
|          | Telefonní číslo                   | (Telefonní číslo)                                                                                                    | Telefonní číslo autorizovaného servisu.                                                                                              |  |  |
|          | Jméno                             | (Jméno)                                                                                                    | Jméno autorizovaného servisu.                                                                                                    |  |  |

### Zobrazování informací

| St | rul  | ktura menu INFO                              | Příklad možností, které se<br>mohou zobrazit            | Popis                                                                                                    |  |
|----|------|----------------------------------------------|---------------------------------------------------------|----------------------------------------------------------------------------------------------------|--|
| Sc | olár | r                                            | -                                                       | -                                                                                                    |  |
|    | St   | andardní systém                              | -                                                       | Menu pro základní část solárního systému.                                                                                                    |  |
|    |      | T1: teplota<br>1. kolektorového pole         | 80,0 °C                                                 | Teplota naměřená teplotním čidlem kolektoru (T <sub>1</sub> ).                                                                                                    |  |
|    |      | T2: teplota solár.<br>zásobníku dole         | 55,7 °C                                                 | Teplota naměřená na dolním teplotním čidlu (T <sub>2</sub> ) v<br>solárním zásobníku.                                                                                                  |  |
|    |      | SP: stav sol. čerp.<br>1. kolekt. pole       | V provozu / Vypnuto                                     | Stav sepnutí solárního čerpadla (SP).                                                                                                    |  |
|    |      | Vypnutí 1. kolekt.pole                       | Ano / Ne                                                | Ukazuje, zda nastalo bezpečnostní vypnutí solárního<br>čerpadla (SP) z důvodu přehřátí kolektorů (T <sub>1</sub> ).                                                                    |  |
|    |      | Stav solárního zásobníku                     | Zcela nahřátý / Částečně<br>nahřán                      | Stav nabíjení solárního zásobníku.                                                                                                    |  |
|    |      | SP: doba chodu sol. čerp.<br>1. kolekt. pole | 12463 h                                                 | Počet hodin provozu solárního čerpadla (SP) od<br>uvedení do provozu.                                                                                                    |  |
|    | Τe   | erm. dezinfekce                              | -                                                       | Menu pro zařízení termické dezinfekce systému.                                                                                                    |  |
|    |      | Stav termické dezinfekce V provozu / Vypnuto |                                                         | Aktuální stav termické dezinfekce.                                                                                                    |  |
|    |      | PE: stav čerpadla pro<br>term. dezinfekci    | V provozu / Vypnuto                                     | Stav spínání čerpadla tepelné dezinfekce (PE).                                                                                                    |  |
|    | Sc   | blár. optimalizace                           | -                                                       | Menu k solárně podpořené optimalizaci konvenčního<br>systému.                                                                                                    |  |
|    |      | Solární zisk za poslední<br>hodinu           | 120 Wh                                                  | Solární přínos energie v rámci poslední hodiny<br>(zde se zobrazí jen hodnoty, jsou-li v menu Solární<br>optimalizace nastavené správné parametry,<br>→ kapitola 8.5.3 na straně 49).  |  |
|    |      | Solární zisk dnes                            | 2,38 kWh                                                | Využití solární energie v aktuální den.                                                                                                    |  |
|    |      | Solární zisk celkem                          | 483,6 kWh                                               | Celkové využití solární energie od uvedení do<br>provozu.                                                                                                    |  |
|    |      | Teplota teplé vody 4,7 K<br>snížena o        |                                                         | Aktuální snížení požadované teploty TV, na jejíž<br>dosažení je nastaveno topné zařízení, na základě<br>dostupnosti solární energie. Spustí se teprve 30 dnů<br>po uvedení do provozu. |  |
|    |      | Požadovaná tepl.<br>místnosti snížená o      | 1,3 K                                                   | Aktuální snížení požadované teploty v místnosti na<br>základě dostupnosti solární energie. Spustí se teprve<br>30 dnů po uvedení do provozu.                                           |  |
| Pc | oru  | chy                                          | 40 solární systém<br>03 FW 120<br>EA topné zařízení<br> | Seznam aktuálních poruch. Další informace se<br>zobrazí po výběru pomocí $\frac{1}{2}$ a potvrzení pomocí<br>$\frac{x}{ok}$ .                                                          |  |

# 8 Nastavení menu UROVEN ODBORNIKA (pouze pro odborníka)

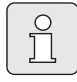

Menu **UROVEN ODBORNIKA** je určeno pouze odborníkům (autorizovaným servisům)!

 Vstup do menu UROVEN
 ODBORNIKA : menu asi na tři sekundy.

Procházení strukturou menu, programování, mazání hodnot a resetování na základní nastavení je podrobně popsáno v kapitole 5.2 od strany 20.

### 8.1 Přehled a nastavení menu UROVEN ODBORNIKA

Následující tabulky slouží

- jako přehled struktury menu (sloupec 1) Úroveň zanoření do struktury menu je označená rozdílnými odstíny šedé. Např. v menu Param. solár. syst. jsou podmenu 1.Standardní systém a Solár. optimalizace na stejné úrovni.
- k přehledu základních nastavení (sloupec 2), např. abyste obnovili jednotlivé body menu na základní nastavení.

- jako přehled rozmezí nastavení jednotlivých položek menu (sloupec 3).
- pro záznamy individuálních nastavení (sloupec 4).
- pro vyhledání podrobného popisu jednotlivých položek menu (sloupec 5).

| Položky menu se zobrazí pouze        |
|--------------------------------------|
| tehdy, pokud jsou příslušné          |
| součásti zařízení k dispozici a/nebo |
| jsou aktivovány a pokud s nimi       |
| právě nekomunikuje žádné dálkové     |
| ovládání. Některé položky menu se    |
| nezobrazí, protože určitým           |
| nastavením jiné položky menu byly    |

vypnuty.

 Jednotlivé položky menu nastavujte popořádku nebo je beze změny nastavení přeskočte. Tím se následující položky menu automaticky přizpůsobí nebo nezobrazí.

| Struktura menu<br>Konfigurace systému   | Základní<br>nastavení  | Rozmezí nastavení                                                        | Individuální<br>nastavení | Popis od<br>strany |
|-----------------------------------------|------------------------|--------------------------------------------------------------------------|---------------------------|--------------------|
| Spustit automat. konfiguraci<br>systému | Ne                     | Ne / Ano                                                                 |                           |                    |
| Konfigurace tepl. vody                  | Kombinovaný<br>kotel   | Ne / Kombinovaný kotel /<br>Zásobník na kotel /<br>Zásob. na IPM č. 3 10 |                           |                    |
| Cirkulační čerpadlo                     | Ne                     | Ne / K dispozici                                                         |                           | 43                 |
| Konfigurace vytápěcího okruhu           | Nesměšovaný<br>bez IPM | Nesměšovaný bez IPM /<br>Nesměšovaný s IPM / Směšovaný                   |                           |                    |
| Dálkové ovládání                        | Ne                     | Ne / FB 10 / FB 100                                                      |                           |                    |
| ISM 1                                   | Ne                     | Ne / K dispozici                                                         |                           |                    |
| ISM 2                                   | Ne                     | Ne / K dispozici                                                         |                           |                    |

#### 8.1.1 UROVEN ODBORNIKA: Konfigurace systému

### 8.1.2 UROVEN ODBORNIKA: Parametry vytápění

| Struktura menu<br>Parametry vytápění        | Základní<br>nastavení | Rozmezí nastavení                                                       | Individuální<br>nastavení | Popis od<br>strany |
|---------------------------------------------|-----------------------|-------------------------------------------------------------------------|---------------------------|--------------------|
| Typ vytápění ve vytáp. okruhu               | Radiátory             | Patní bod/Konc. bod /<br>Podlahové vytápění /<br>Radiátory / Konvektory |                           | 43                 |
| Patní bod                                   | 25 °C                 | 10 °C 85 °C                                                             | °C                        | 45                 |
| Koncový bod                                 | 75 °C                 | 30 °C 85 °C                                                             | °C                        | 45                 |
| Dimenzovaná teplota                         | 75 °C                 | 30 °C 85 °C                                                             | °C                        | 45                 |
| Maximální výstupní teplota                  | 80 °C                 | 30 °C 85 °C                                                             | °C                        | 45                 |
| Vliv prostoru                               | 30 %                  | 0 % 100 %                                                               | %                         | 45                 |
| Vliv prost. působí při druzích<br>provozu   | Úspora-Mráz           | Úspora-Mráz /<br>Vytápění-Úspora-Mráz                                   |                           | 45                 |
| Čidlo pro vliv prostoru                     | Nižší teplota         | Čidlo v FB10 / Interní čidlo /<br>Nižší teplota (jen s FB 10)           |                           | 45                 |
| Úprava teploty místnosti                    | 0,0 K                 | –5,0 K 5,0 K                                                            | К                         | 45                 |
| Vytáp.vyp až k nižší nastav.<br>teplotě     | Ano                   | Ne / Ano                                                                |                           | 46                 |
| Vytápění vyp. při venkovní<br>teplotě       | 20,0 °C               | 10,0 °C 25,0 °C,<br>99,0,0 °C (= funkce vyp.)                           | °C                        | 46                 |
| Mezní teplota proti Mraz. režimu            | 3,0 °C                | -5,0 °C 10,0 °C                                                         | °C                        | 46                 |
| Seř. čidlo teploty v místnosti<br>v FB 10   | 0,0 K                 | –3,0 K 3,0 K (jen s FB 10)                                              | к                         | 46                 |
| Doba chodu směšovače                        | 140 s                 | 10 s 600 s                                                              | S                         | 46                 |
| Minimální venkovní teplota                  | −15 °C                | -30 °C 0 °C                                                             | °C                        | 47                 |
| Akumulač. vlastnosti budovy                 | 50 %                  | 0 % 100 %                                                               | %                         | 47                 |
| Seřídit vnitř. čidlo teploty<br>v místnosti | 0,0 K                 | -3,0 K 3,0 K                                                            | К                         | 47                 |

### 8.1.3 UROVEN ODBORNIKA: Konfig. solár. syst.

| Struktura menu                        | Základní  | Rozmezí nastavení | Individuální | Popis od |
|---------------------------------------|-----------|-------------------|--------------|----------|
| Konfig. solár. syst.                  | nastavení |                   | nastavení    | strany   |
| Solár. přísluš. E term.<br>dezinfekce | Ne        | Ne / Ano          |              | 49       |

#### 8.1.4 UROVEN ODBORNIKA: Param. solár. syst.

| St<br>Pa                                  | ruktura menu<br>ram. solár. syst.            | Základní<br>nastavení | Rozmezí nastavení                                                 | Individuální<br>nastavení | Popis<br>od strany |
|-------------------------------------------|----------------------------------------------|-----------------------|-------------------------------------------------------------------|---------------------------|--------------------|
| 1.Standardní systém                       |                                              | -                     | -                                                                 | -                         |                    |
|                                           | SP: Zapínací teplotní rozdíl                 | 8 K                   | 3 K 20 K<br>(ne méně než "SP: Vypínací<br>teplotní rozdíl" +1 K)  | к                         |                    |
|                                           | SP: Vypínací teplotní rozdíl                 | 4 K                   | 2 K 19 K<br>(ne vyšší než "SP: Zapínací<br>teplotní rozdíl" –1 K) | к                         | 48                 |
|                                           | T2: Max. teplota solárního<br>zásobníku      | 60 °C                 | 15 °C 95 °C                                                       | °C                        |                    |
|                                           | Maximální teplota kolektoru                  | 130 °C                | 90 °C 135 °C                                                      | °C                        |                    |
|                                           | SP: Druh prov. režim čerp.<br>1.kolekt. pole | Automatický<br>provoz | Automatický provoz /<br>Manuál. zap. / Manuál. vyp.               |                           |                    |
| PE: Druh prov. čerp. pro term.<br>dezinf. |                                              | Automatický<br>provoz | Automatický provoz /<br>Manuál. zap. / Manuál. vyp.               |                           | 49                 |
| Sc                                        | lár. optimalizace                            |                       |                                                                   |                           |                    |
|                                           | Plocha 1. kolekt. pole                       | 0,0 m <sup>2</sup>    | 0,0 m <sup>2</sup> 150,0 m <sup>2</sup>                           | m <sup>2</sup>            |                    |
|                                           | Typ 1. kolekt. pole                          | Plochý<br>kolektor    | Plochý kolektor /<br>Trubicový kolektor                           |                           | 49                 |
|                                           | Klimatické pásmo                             | 90                    | 0 255                                                             |                           | 43                 |
|                                           | Optimalizační vliv teplé vody                | 0 K                   | 0 K (= funkce je vypnuta) 20 K                                    | К                         |                    |
|                                           | Optimalizač. vliv vytáp.<br>okruhu           | 0,0 K                 | 0,0 K (= funkce je vypnuta)<br>5,0 K                              | к                         |                    |
| Uv<br>pr                                  | edení solár. systému do<br>ovozu             | Ne                    | Ne / Ano                                                          |                           | 51                 |

### 8.1.5 UROVEN ODBORNIKA: Poruchy systému

| Struktura menu<br>Poruchy systému                                                | Základní<br>nastavení | Rozmezí nastavení | Individuální<br>nastavení | Popis od<br>strany |
|----------------------------------------------------------------------------------|-----------------------|-------------------|---------------------------|--------------------|
| 01.01.2012<br>16:11<br>Kotel<br>(příklad poslední poruchy)                       | -                     | -                 | -                         |                    |
| 25.09.2012<br>18:45<br>32 IPM - kódování 3<br>(max. až 19 předchozích<br>poruch) | _                     | -                 | _                         | 51                 |

### 8.1.6 UROVEN ODBORNIKA: Adresa servisu

| Struktura menu<br>Adresa servisu | Příklad                   | Rozmezí nastavení | Individuální<br>nastavení | Popis od<br>strany |
|----------------------------------|---------------------------|-------------------|---------------------------|--------------------|
| Telefonní číslo                  | 012345 6789               | max. 20 znaků     |                           |                    |
| Jméno                            | Odborná<br>servisní firma | max. 20 znaků     |                           | 51                 |

### 8.1.7 UROVEN ODBORNIKA: Systém. informace

| Struktura menu<br>Systém. informace | Příklad                                                | Rozmezí nastavení | Individuální<br>nastavení | Popis od<br>strany |
|-------------------------------------|--------------------------------------------------------|-------------------|---------------------------|--------------------|
| Datum prvního uvedení do<br>provozu | 22.10.2012<br>(aktivace při<br>uvedení do<br>provozu)  | -                 | -                         |                    |
| Objednací číslo kotle               | 7 777 777 777<br>(údaj pro topné<br>zařízení)          | -                 | -                         |                    |
| Datum výroby kotle                  | 27.06.2012<br>(údaj pro topné<br>zařízení)             | -                 | -                         |                    |
| Objednací číslo a typ regulátoru    | 7 777 777 777<br>(pevně zadaná<br>hodnota<br>z výroby) | _                 | -                         | 52                 |
| Datum výroby regulátoru             | 27.06.2012<br>(údaj pevně<br>zadaný<br>z výroby)       | _                 | -                         |                    |
| Verze softwaru regulátoru           | JF11.12 (údaj<br>pevně zadaný<br>z výroby)             | -                 | -                         |                    |

### 8.1.8 UROVEN ODBORNIKA: Vysoušení mazaniny

| Struktura menu<br>Vysoušení mazaniny      | Základní<br>nastavení | Rozmezí nastavení                                                           | Individuální<br>nastavení | Popis od<br>strany |
|-------------------------------------------|-----------------------|-----------------------------------------------------------------------------|---------------------------|--------------------|
| Přerušit vysoušení mazaniny <sup>1)</sup> | Ne                    | Ne / Ano                                                                    |                           |                    |
| Maximální výstupní teplota                | 25 °C                 | 25 °C 60 °C                                                                 | °C                        |                    |
| Doba udržování max. výstupní<br>teploty   | 1 d                   | 1 d 20 d                                                                    | d                         |                    |
| Celková doba vysoušení<br>mazaniny        | vypočítá              | vypočítá … 60 d (ne nižší než<br>"Doba udržování max. výstupní<br>teploty") | -                         | 52                 |
| Datum spuštění                            |                       | Dnes 31.12.2099<br>(v krocích po letech/měsících/<br>dnech)                 |                           |                    |
| Čas spuštění                              | :                     | 00:00 23:59<br>(v krocích hodiny/minuty)                                    |                           |                    |

1) K dispozici jen tehdy, je-li aktivní "Vysoušení mazaniny".

### 8.2 Konfigurace otopné soustavy

### Úroveň odborníka: Konfigurace systému

Struktura menu a rozmezí nastavení  $\rightarrow$  strana 39.

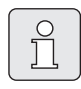

Příklady systémů naleznete v návodu k modulu IPM. Další možné systémy naleznete v projekčních podkladech.

Použijte toto menu, pokud chcete automaticky nebo manuálně konfigurovat systém. Např. při uvedení do provozu nebo při změnách na systému.

- Nastavte kódovací spínač na IPM 1 na 1.
- Zapněte zařízení.
- ▶ FB 10 nebo FB 100 kódujte na **1**.
- Spusťte automatickou konfiguraci.
- Ostatní položky menu Konfigurace systému zkontrolujte a v případě potřeby manuálně přizpůsobte aktuálnímu systému.

### 8.3 Parametry pro vytápění

### Úroveň odborníka: Parametry vytápění

Struktura menu a rozmezí nastavení → strana 40.

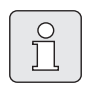

Regulátor výstupní teploty na topném zařízení nastavte na maximální požadovanou výstupní teplotu.

Používejte toto menu tehdy, chcete-li nastavit parametry pro přiřazený vytápěcí okruh. Těmito parametry se např. vypočítají otopné křivky.

### Menu: Parametry vytápění > Typ vytápění ve vytáp. okruhu

- Nastavte typ vytápění:
  - Patní bod/Konc. bod: Budou převzaty hodnoty základního nastavení pro rovný tvar otopné křivky, podle klasické metody patní bod/koncový bod.
  - Podlahové vytápění: Budou převzaty hodnoty základního nastavení pro zakřivený tvar otopné křivky, které jsou vhodné pro okruh podlahového vytápění.
  - Radiátory: Budou převzaty hodnoty základního nastavení pro zakřivený tvar otopné křivky, které jsou vhodné pro radiátorový otopný okruh.
  - Konvektory: Budou převzaty hodnoty základního nastavení pro obloukový tvar otopné křivky, které jsou vhodné pro konvektorový otopný okruh.

Parametry nepotřebné pro daný typ otopné soustavy se nezobrazí.

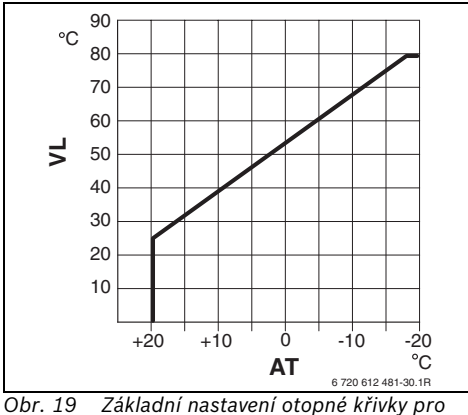

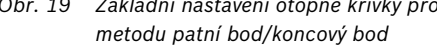

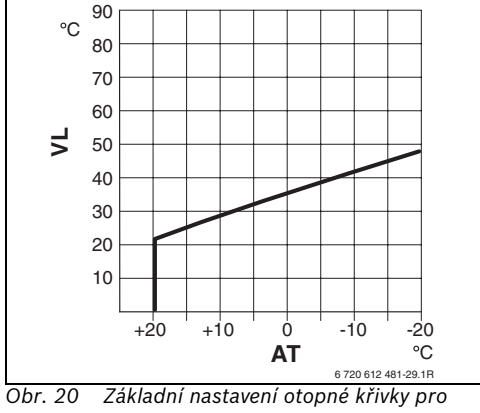

podlahové vytápění

AT Venkovní teplota

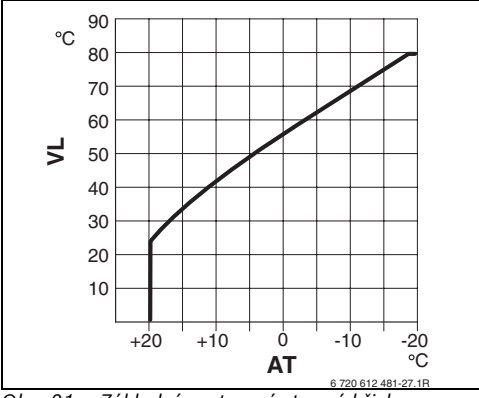

Obr. 21 Základní nastavení otopné křivky pro vytápění radiátory

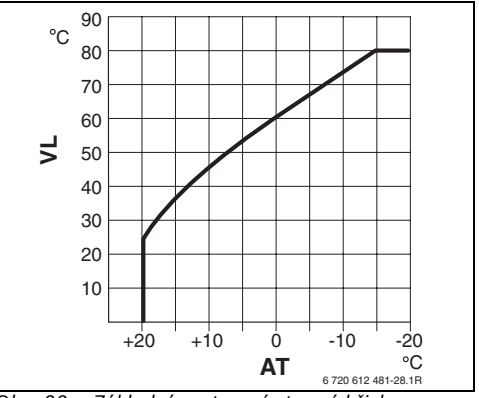

Obr. 22 Základní nastavení otopné křivky pro vytápění konvektory

VL Výstupní teplota

| Základní nastavení parametrů otopné<br>křivky                                | Patní bod/<br>Konc. bod | Podlahové vytápění | Radiátory | Konvektory |
|------------------------------------------------------------------------------|-------------------------|--------------------|-----------|------------|
| Exponent teplosměnné plochy (pevně<br>daná hodnota), zakřivení otopné křivky | -                       | 1,1                | 1,3       | 1,4        |
| Minimální venkovní teplota                                                   | -                       | -15 °C             | −15 °C    | −15 °C     |
| Patní bod                                                                    | 25 °C                   | -                  | -         | -          |
| Koncový bod                                                                  | 75 °C                   | -                  | -         | -          |
| Dimenzovaná teplota                                                          | -                       | 45 °C              | 75 °C     | 80 °C      |
| Maximální výstupní teplota                                                   | 80 °C                   | 55 °C              | 80 °C     | 80 °C      |
| Úprava teploty místnosti                                                     | 0,0 K                   | 0,0 K              | 0,0 K     | 0,0 K      |
| Vytápění vyp. při venkovní teplotě                                           | 20 °C                   | 20 °C              | 20 °C     | 20 °C      |
| Tab. 3                                                                       |                         |                    |           |            |

#### Menu: Parametry vytápění > Patní bod

 Patní bod otopné křivky nastavte podle klasické metody patní bod/koncový bod.

#### Menu: Parametry vytápění > Koncový bod

 Koncový bod otopné křivky nastavte podle klasické metody patní bod/koncový bod.

# Menu: Parametry vytápění > Dimenzovaná teplota

- Ve stanoveném případě nastavte požadovanou výstupní teplotu v souladu s příslušným typem vytápění:
  - Pro Podlahové vytápění např. výstupní teplotu 45 °C.
  - Pro Radiátory např. výstupní teplotu 75 °C.
  - Pro Konvektory např. výstupní teplotu 80 °C.

#### Menu: Parametry vytápění > Maximální výstupní teplota

- Nastavte maximální výstupní teplotu v souladu s příslušným typem vytápění:
  - Pro Podlahové vytápění např. výstupní teplotu 55 °C.
  - Pro Radiátory např. výstupní teplotu 80 °C.
  - Pro Konvektory např. výstupní teplotu 80 °C.

### Menu: Parametry vytápění > Vliv prostoru

**Vliv prostoru** se zobrazí jen tehdy, pokud je regulátor namontován na stěnu.

- Nastavte vliv teploty prostoru na otopnou křivku:
  - 0%: žádný vliv teploty prostoru
  - 100 %: maximální vliv teploty prostoru.

### Menu: Parametry vytápění > Vliv prost. působí při druzích provozu

- Zvolte druh provozu, při nichž má být vliv prostorové teploty aktivní:
  - Úspora-Mráz: Vliv teploty prostoru aktivní jen pro tyto druhy provozu.
  - Vytápění-Úspora-Mráz: Vliv teploty prostoru aktivní vždy.

### Menu: Parametry vytápění > Čidlo pro vliv prostoru

Čidlo pro vliv prostoru se objeví jen tehdy, je-li připojené dálkové ovládání FB 10.

- Čidlo pro vliv prostoru výběr:
  - Nižší teplota: Z čidel, která jsou zabudovaná v FW 120 a v FB 10, se použije to s nižší naměřenou teplotou.
  - Interní čidlo: Použije se čidlo teploty, které je zabudované v regulároru FW 120.
  - Čidlo v FB10: Použije se čidlo vestavěné v dálkovém ovládání FB 10.

### Menu: Parametry vytápění > Úprava teploty místnosti

 Nastavte trvalé zvýšení požadované teploty v pokoji pro přiřazený vytápěcí okruh, např. abyste korigovali systémově podmíněné odchylky.

### Menu: Parametry vytápění > Vytáp.vyp až k nižší nastav. teplotě

- Vyberte fáze ochlazování:
  - Ne: Vytápění probíhá podle otopné křivky.
  - Ano: Vytápění probíhá podle otopné křivky, ale neprobíhá během ochlazovací fáze aktuální teplota místnosti (např.

Vytápění = 21,0 °C) poprvé nedosáhne požadované teploty místnosti nejbližšího nižšího provozního druhu (např. Úspora s 15,0 °C). Poté vytápění probíhá podle nastavení pro nejbližší nižší druh provozu (např. Úspora = 15,0 °C).

#### Menu: Parametry vytápění > Vytápění vyp. při venkovní teplotě

- Natastavte venkovní teplotu, při níž se má vytápění vypnout:
  - 10 °C ... 25 °C: Venkovní teplota, při níž se vytápění vypne.
  - 99 °C: Funkce vypnuta, tzn. vytápění se může zapnout při jakékoliv venkovní teplotě.

### Menu: Parametry vytápění > Mezní teplota proti Mraz. režimu

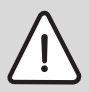

Varování: Zničení části instalace systému rozvádějící otopnou vodu při příliš nízko nastavené hranici protizámrazu a delší venkovní teplotě pod 0 °C!

- Základní nastavení hranice protizámrazu (3 °C) nechat upravit úměrně pro systém pouze odborníkem.
- Hranici protizámrazu nenastavovat příliš nízko. Na škody vzniklé z důvodu příliš nízko nastavené hranice protizámrazu se nevztahuje garanční záruka!

- Pokud venkovní teplota překročí o 1 K (°C) nastavenou mezní teplotu protizámrazového režimu a zároveň není požadavek na teplo, čerpadlo otopného okruhu se vypne.
- Pokud venkovní teplota klesne pod nastavenou mezní teplotu protizámrazového režimu, čerpadlo otopného okruhu se zapne (protizámrazová ochrana zařízení).
- Natastavte venkovní teplotu, při níž se má vytápění zapnout:

### Menu: Parametry vytápění > Seř. čidlo teploty v místnosti v FB10

Položka **Seř. čidlo teploty v místnosti v FB10** se objeví jen tehdy, je-li připojeno dálkové ovládání FB 10.

Toto menu používejte tehdy, chcete-li korigovat zobrazenou hodnotu teploty místnosti.

- Připevněte vhodný přesný měřící přístroj v blízkosti FB 10. Přesný měřící přístroj nesmí FB 10 předávat žádné teplo.
- Po dobu 1 hodiny zabraňte působení zdrojů tepla jako např. slunečního záření, tělesné teploty atd.
- Přizpůsobte zobrazenou hodnotu korekce teploty v místnosti.

### Menu: Parametry vytápění > Doba chodu směšovače

 Doba chodu směšovače nastavte dobu chodu použitého regulačního motoru směšovače.

### Menu: Parametry vytápění > Minimální venkovní teplota

Nastavte minimální venkovní teplotu pro stanovený případ topného zařízení (směrné hodnoty → tabulka 4).

Nízká venkovní teplota znamená málo strmou otopnou křivku.

|          | Minimální<br>venkovní |            | Minimální<br>venkovní |
|----------|-----------------------|------------|-----------------------|
| Místo    | teplota v °C          | Místo      | teplota v °C          |
| Atény    | -2                    | Marseille  | -6                    |
| Berlín   | -15                   | Moskva     | -30                   |
| Brusel   | -10                   | Neapol     | -2                    |
| Budapešť | -12                   | Nizza      | ±0                    |
| Bukurešť | -20                   | Paříž      | -10                   |
| Hamburk  | -12                   | Praha      | -16                   |
| Helsinky | -24                   | Řím        | -1                    |
| Istanbul | -4                    | Sevastopol | -12                   |
| Kodaň    | -13                   | Stockholm  | -19                   |
| Lisabon  | ±0                    | Valencie   | -1                    |
| Londýn   | -1                    | Vídeň      | -15                   |
| Madrid   | -4                    | Curych     | -16                   |

Tab. 4Minimální venkovní teploty pro Evropu

### Menu: Parametry vytápění > Akumulač. vlastnosti budovy

- Nastavte faktor akumulačních vlastností budovy.
  - ≥ 50 %: Budova s těžkou konstrukcí (např. kamenný dům s tlustými zdmi).
  - ≤ 50 %: Budova s lehkou konstrukcí (např. dřevěná chata).

### Menu: Parametry vytápění > Seřídit vnitř. čidlo teploty v místnosti

Seřídit vnitř. čidlo teploty v místnosti se objeví jen tehdy, je-li regulátor namontovaný na stěně.

Použijte toto menu, pokud chcete upravit zobrazenou teplotu v místnosti.

- Připevněte vhodný měřící přístroj v blízkosti FW 120. Měřící přístroj přístroj nesmí FW 120 předávat žádné teplo.
- Po dobu 1 hodiny zabraňte působení zdrojů tepla jako např. slunečního záření, tělesné teploty atd.
- Přizpůsobte zobrazenou hodnotu korekce teploty v místnosti.

### 8.4 Konfigurace solárního systému

### Úroveň odborníka: Konfig. solár. syst.

Struktura menu a rozmezí nastavení → strana 40.

Použijte toto menu, pokud chcete nakonfigurovat termickou dezinfekci pro solární systém.

► Dodatečně k 1.Standardní systém nastavte volbu Solár. přísluš. E term. dezinfekce. Čerpadlo (PE) se ovládá pomocí nastavení v menu Term. dezinfekce (→ kapitola 6.3.6 na straně 32) a celý objem zásobníku se ohřívá na potřebnou teplotu termické dezinfekce.

### 8.5 Parametry pro solární systém

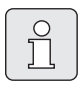

Podle podkladů naplňte solární zařízení, odvzdušněte je a připravte na uvedení do provozu podle této kapitoly.

#### Úroveň odborníka: Param. solár. syst.

Struktura menu a rozmezí nastavení → strana 41.

Obvykle je základní nastavení parametrů v tomto menu vhodné pro běžné dimenze zařízení. Použijte toto menu, pokud chcete parametry přesně přizpůsobit instalovanému solárnímu systému.

|--|

V případě hodnot v závorkách se jedná o pozice, které jsou spolu s příklady zařízení použity také v připojovacích schématech instalačního návodu k modulu ISM.

### 8.5.1 Parametry pro standardní solární systém

### Menu: Param. solár. syst. > 1.Standardní systém > SP: Zapínací teplotní rozdíl

Pro solární čerpadlo (SP):

Nastavte vyšší hodnotu, je-li rozvodné potrubí mezi kolektorovým polem a solárním zásobníkem velmi dlouhé (např. ≥ 30 m celkové délky).

#### -nebo-

- Nastavte nižší hodnotu,
  - je-li rozvodné potrubí mezi kolektorovým polem a solárním zásobníkem velmi krátké (např. při střešních instalacích).
  - je-li tepelný kontakt snímače teploty kolektoru (T<sub>1</sub>) nevýhodný (např. instalace T<sub>1</sub> mimo kolektor na výstupu kolektoru).

### Menu: Param. solár. syst. > 1.Standardní systém > SP: Vypínací teplotní rozdíl

Postupujte stejně jako u předchozí položky
 SP: Zapínací teplotní rozdíl.

### Menu: Param. solár. syst. > 1.Standardní systém > T2: Max. teplota solárního zásobníku

Detailní popis k **T2: Max. teplota solárního zásobníku →** strana 35.

### Menu: Param. solár. syst. > 1.Standardní systém > Maximální teplota kolektoru

| ſ | ~  |  |
|---|----|--|
|   | 0  |  |
|   | 1  |  |
|   | JЦ |  |
| L |    |  |

Při teplotách nad 140 °C a systémovém tlaku < 4 bar se teplonosná kapalina v kolektoru odpaří. Čerpadlo solárního okruhu zůstane stát, dokud kolektor nedosáhne teploty, při níž se v solárním okruhu už nenachází žádná pára.

Měřící místo teplotního čidla $(T_1)$ :

 Nastavte vyšší hodnotu, pokud se instalovaná potrubí, čerpadla atd. mohou provozovat
 6 barů a jsou vhodná pro vyšší teplotu.

#### -nebo-

 Nastavte nižší hodnotu, pokud se instalovaná potrubí, čerpadla atd. mohou provozovat pouze jen při velmi nízkém provozním tlaku a jsou vhodná jen pro nižší teploty.

### Menu: Param. solár. syst. > 1.Standardní systém > SP: Druh prov. režim čerp. 1.kolekt. pole

- Zvolte druh provozu solárního čerpadla (SP):
  - Automatický provoz: Automatický regulovaný provoz podle nastavených parametrů.
  - Manuál. zap.: Trvale zapne čerpadlo (např. pro odvzdušnění solárního systému při uvedení do provozu).
  - Manuál. vyp.: Trvale vypne čerpadlo (např. při údržbových pracích na solárním systému bez přerušení vytápění).

### 8.5.2 Parametry pro termickou dezinfekci

### Menu: Param. solár. syst. > PE: Druh prov. čerp. pro term. dezinf.

- Zvolte druh provozu čerpadla (PE) pro termickou dezinfekci:
  - Automatický provoz: Automatický regulovaný provoz podle nastavených parametrů.
  - Manuál. zap.: Trvale zapne čerpadlo (např. pro test funkčnosti při uvádění).
  - Manuál. vyp.: Trvale vypne čerpadlo (např. při údržbě solárního systému bez současného přerušení vytápění).

### 8.5.3 Parametry pro solární optimalizaci

Solární optimalizace probíhá automaticky v závisloti na dostupném solárním výkonu. Pro výpočet solárního výkonu je zapotřebí znát údaj o instalované kolektorové ploše, typu kolektoru a klimatickém pásmu, v němž je zařízení instalováno.

#### Menu: Param. solár. syst. > Solár. optimalizace > Plocha 1. kolekt. pole

 Nastavte instalovanou plochu kolektorového pole.

| Kolektorová plocha brutto na |
|------------------------------|
| kolektor v m <sup>2</sup>    |
| 2,1                          |
| 2,4                          |
| 2,6                          |
| 1,8                          |
| 2,4                          |
| 2,4                          |
| 2,4                          |
|                              |

Tab. 5Plocha kolektorů brutto

#### Menu: Param. solár. syst. > Solár. optimalizace > Typ 1. kolekt. pole

 Vyberte pro kolektorové pole nainstalovaný typ kolektoru.

### Menu: Param. solár. syst. > Solár. optimalizace > Klimatické pásmo

 Zadejte hodnotu příslušného klimatického pásma

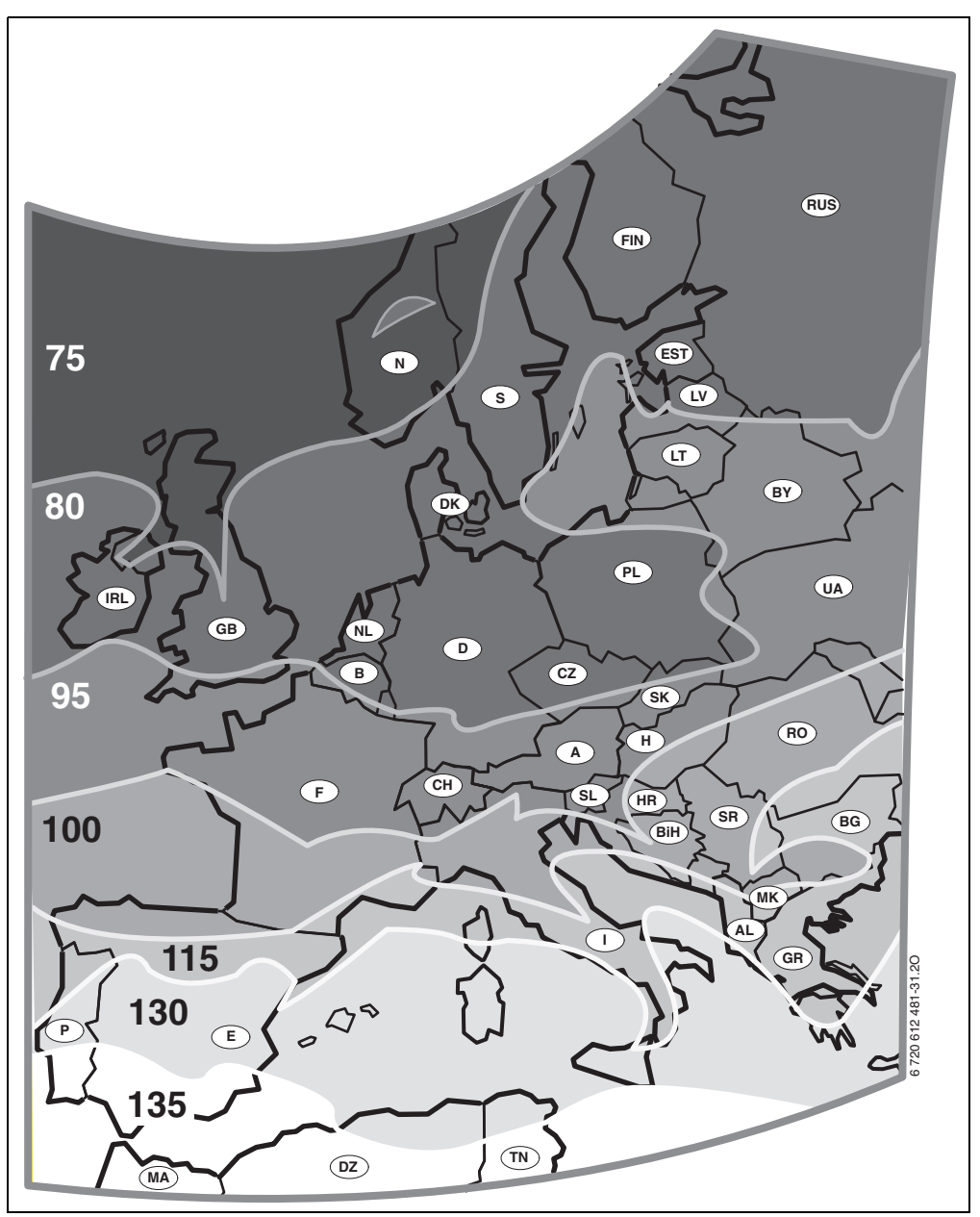

Obr. 23 Mapa klimatických pásem v Evropě

Pokud místo instalace systému nenaleznete v mapě klimatických pásem ( $\rightarrow$  obrázek 23):

 Neměňte přednastavenou hodnotu pro solární optimalizaci.

#### -nebo-

 Použijte hodotu pro klimatické pásmo, které leží nejblíže místu instalace systému.

### Menu: Param. solár. syst. > Solár. optimalizace > Optimalizační vliv teplé vody

Detailní popis k **Optimalizační vliv teplé vody** strana 35.

### Menu: Param. solár. syst. > Solár. optimalizace > Optimalizač. vliv vytáp. okruhu

Detailní popis k **Optimalizač. vliv vytáp.** okruhu strana 35.

### 8.5.4 Uvedení solárního systému do provozu

Menu: Param. solár. syst. > Uvedení solár. systému do provozu

- Naplňte a odvzdušněte solární systém.
- Zkontrolujte parametry pro solární systém a podle potřeby je přesně přizpůsobte instalovanému solárnímu systému.
- Uvedení solárního systému do provozu:
  - Ano: Solární systém aktivní. Spínací výstupy ISM jsou uvolněny pro regulační provoz.
  - Ne: Solární systém není aktivní. Spínací výstupy ISM jsou blokované pro regulační provoz, lze je však zapnout manuálně.

### 8.6 Historie poruch

#### Úroveň odborníka: Poruchy systému

Struktura menu → strana 41.

Zde může odborník zobrazit 20 posledních případně nastalých poruch na zařízení (datum, zdroj, kód a popis poruchy). Nejdříve zobrazené poruchy mohou být ještě aktivní.

### 8.7 Zobrazení a nastavení adresy servisu

### Úroveň odborníka: Adresa servisu

Struktura menu a rozmezí nastavení → strana 42.

Pro případ potřeby kontaktovat servis zde může odborník nastavit telefonní číslo a adresu servisní firmy.

Zápis mezery:

Γ

 Pokud je aktuální znak tmavě podbarven, smažte jej pomocí
 (mezera = \_ ).

### 8.8 Zobrazení systémových informací

### Úroveň odborníka: Systém. informace

Struktura menu→ strana 42.

Zobrazení různých systémových informací:

- Datum prvního uvedení do provozu (se automaticky aktivuje při uvedení do provozu)
- Objednací číslo kotle
   (pevně zadaná hodnota pro topné zařízení)
- Datum výroby kotle
   (pevně zadaná hodnota pro topné zařízení)
- **Objednací číslo a typ regulátoru** (pevně zadaná hodnota z výroby)
- Datum výroby regulátoru (pevně zadaná hodnota z výroby)
- Verze softwaru regulátoru (pevně zadaná hodnota z výroby)

### 8.9 Funkce vysoušení mazaniny

### Úroveň odborníka: Vysoušení mazaniny

Struktura menu a rozmezí nastavení → strana 42.

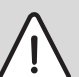

Varování: Možnost poškození podlahy!

- Jeden nesměšovaný otopný okruh lze připojit přímo na topné zařízení. Přitom musí být úbytek výkonu kvůli schnoucímu potěru větší než minimální výkon topného zařízení.
  - Naprogramujte funkci vysušení mazaniny podle údajů výrobce podlahy.
  - I když je zařízení vybaveno funkcí vysoušení mazaniny, denně je kontrolujte a veďte o tom předepsaný protokol.

Pomocí funkce vysoušení mazaniny lze vysoušet čerstvou mazaninu na podlahovém vytápění v souladu s údaji výrobce mazaniny.

| 0 |
|---|
|   |

Od programování až po ukončení funkce vysoušení mazaniny není možná žádná příprava teplé vody.

### Menu: Vysoušení mazaniny > Přerušit vysoušení mazaniny

 Pokud byla funkce vysoušení mazaniny aktivována, lze ji vypnout volbou Ano.

### Menu: Vysoušení mazaniny > Maximální výstupní teplota

 Nastavte maximální výstupní teplotu (1) pro funkci vysoušení mazaniny.

### Menu: Vysoušení mazaniny > Doba udržování max. výstupní teploty

 Nastavte časový interval (2) pro maximální výstupní teplotu.

### Menu: Vysoušení mazaniny > Celková doba vysoušení mazaniny

Celková doba vysoušení mazaniny se vypočte automaticky. Výstupní teplota při tom nebude stoupat rychleji než o 10 K za den. Pokud je tento vzestup pro mazaninu příliš prudký, je třeba prodloužit celkovou dobu vysoušení mazaniny. Denní vzestup teploty se tím úměrně sníží. První stupeň a poslední stupeň výstupní teploty činí 25 °C (pevná hodnota).

Příklad:

Maximální výstupní teplota (1) = 50 °C

Doba udržení max. výstupní teploty (2) = 7 dní

Max. teplota nárůstu/poklesu za den = 5 K

$$2d \times \frac{(50 \text{ °C} - 25 \text{ °C})}{5K} + 7d = 17d$$

Celková doba vysoušení mazaniny (3) = 17 dní

 Nastavte celkový časový interval (3) pro funkci vysoušení mazaniny.

### Menu: Vysoušení mazaniny > Datum spuštění

 Nastavte datum spuštění (4) pro funkci vysoušení mazaniny.

### Menu: Vysoušení mazaniny > Čas spuštění

 Nastavte čas spuštění (4) pro funkci vysoušení mazaniny.

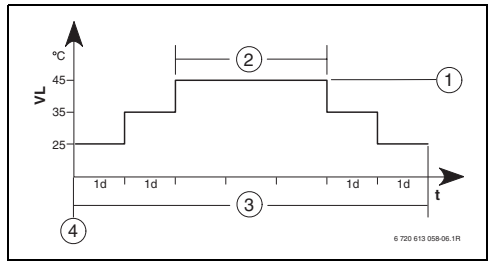

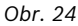

- 1d 1 den (pevné hodnoty)
- 1 Maximální výstupní teplota
- 2 Doba udržení max. výstupní teploty
- 3 Celková doba trvání vysoušení mazaniny
- 4 Datum a čas spuštění
- t Čas
- VL Výstupní teplota

# 9 Odstraňování poruch

Zobrazí se poruchy sběrnicových účastníků.

Porucha topného zařízení (např. porucha EA) se na displeji regulátoru zobrazí s textem příslušného upozornění.

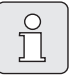

Pro odborníka:

 Poruchu odstraňte podle údajů v dokumentaci topného zařízení.

Informovat odborníka.

### 9.1 Odstraňování poruch zobrazených na displeji (pouze pro odborníka)

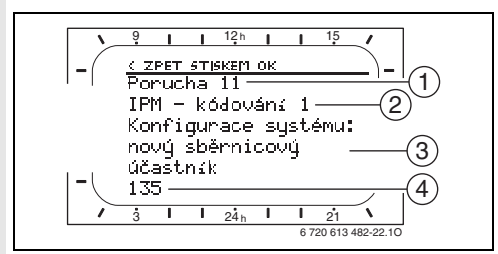

Obr. 25 Zobrazení poruchy

- 1 Číslo poruchy
- 2 Sběrnicový účastník, který poruchu rozpoznal a ohlásil všem regulátorům
- 3 Text k číslu poruchy
- 4 Kód nebo další text o poruše

Aktuální kód případné poruchy se zobrazí na regulátoru a na všech dálkových ovládáních (na FB 10 bez textu):

 Je třeba zjistit, na kterém účastníku sběrnice aktuální porucha nastala. Nastalou poruchu lze odstranit pouze na tom sběrnicovém účastníku, který ji způsobil.

| Zobrazení (→ Pos. 1, 3 a 4 na obrázku 25)                                                                                                    |     |                                                                                         |                                                                                                    |
|----------------------------------------------------------------------------------------------------|-----|-----------------------------------------------------------------------------------------|----------------------------------------------------------------------------------------------------|
| Text                                                                                                    | Kód | Příčina                                                                                 | Odstranění odborníkem                                                                                                    |
| Porucha 01<br>Komunikační porucha sběrnice!                                                                                                    | 10  | IPM přiřazený účastník BUS<br>FB 100 se už nehlásí.                                     | Zkontrolujte kódování<br>sběrnicových účastníků,                                                                                           |
|                                                                                                    | 200 | Topné zařízení se nadále<br>nehlásí.                                                    | zkontrolujte sběrnicové<br>připojení a případně odstraňte<br>přerušení.                                                                    |
|                                                                                                    | 201 | Je připojen nesprávný<br>sběrnicový účastník.                                           | ldentifikujte a vyměňte<br>nesprávného sběrnicového<br>účastníka.                                                                          |
| Porucha 02<br>Vnitřní porucha!                                                                                                    | 40  | Je připojen nesprávný<br>sběrnicový účastník.                                           | ldentifikujte a vyměňte<br>nesprávného sběrnicového<br>účastníka.                                                                          |
|                                                                                                    | 41  | Na IPM byla nastavena dvě<br>stejná kódování.                                           | Vypněte zařízení a upravte<br>kódování.                                                                                                    |
|                                                                                                    | 42  | Kódovací spínač na IPM je<br>v mezipoloze.                                              |                                                                                                    |
|                                                                                                    | 50  | Termická dezinfekce<br>pomocí IPM se nezdařila.                                         | Otočte regulátor výstupní<br>teploty na topném zařízení až<br>na doraz vpravo.                                                             |
|                                                                                                    | 100 | ISM neodpovídá.                                                                         | Zkontrolujte sběrnicové<br>připojení a případně odstraňte<br>přerušení.                                                                    |
|                                                                                                    | 254 | Zahlcení chybovými hlášeními.                                                           | -                                                                                                    |
| Porucha 02<br>Vnitřní porucha!<br>Kvůli problému EPROM bylo obnoveno<br>základní nastavení některých parametrů                                                        | 205 | Viz text na displeji! <sup>1)</sup>                                                     | Zkontrolujte nastavení<br>parametrů a případně<br>proveďte nové nastavení.<br>Zjistěte chybný regulátor/<br>dálkové ovládání a vyměňte je. |
| Porucha 02<br>Vnitřní porucha!<br>FW 120/FB 100 již nemůže vytápěcí systém<br>řídit!                                                                                  | 255 | Viz text na displeji! <sup>1)</sup>                                                     | Zjistěte, který regulátor/<br>dálkové ovládání má poruchu,<br>a vyměňte jej.                                                               |
| Porucha 03<br>Čidlo teploty v místnosti vadné                                                                                                    |     | V regulátoru FW 120 /FB 100/<br>FB 10 vestavěné čidlo teploty<br>prostoru je přerušené. | Zjistěte, který regulátor nebo<br>dálkové ovládání má poruchu,<br>a vyměňte jej.                                                           |
|                                                                                                    |     | V regulátoru FW 120/FB 100/<br>FB 10 vestavěné čidlo teploty<br>prostoru je přerušené.  |                                                                                                    |
| Porucha 10<br>Konfigurace systému: neplatná<br>Bylo rozpoznáno nebo nastaveno dálkové<br>ovládání pro otopný okruh, který není<br>k dispozici. Zkontrolujte kódování! | 195 | Viz text na displeji! <sup>1)</sup>                                                     | Zkontrolujte složení systému,<br>zkontrolujte příp. přizpůsobte<br>systémovou konfiguraci.                                                 |

 Text se zobrazí na displeji toho sběrnicového účastníka (např. dálkového ovládání), který poruchu rozpoznal. Na displeji ostatních sběrnicových účastníků se místo toho zobrazí kód, který odpovídá textu.

| Zobrazení (→ Pos. 1, 3 a 4 na obrázku 25)                                                                                                    |                   |                                     |                                                                                      |
|----------------------------------------------------------------------------------------------------|-------------------|-------------------------------------|--------------------------------------------------------------------------------------|
| Text                                                                                                    | Kód               | Příčina                             | Odstranění odborníkem                                                                |
| Porucha 11<br>Konfigurace systému: nový sběrnicový<br>účastník<br>Byl rozpoznán nový modul ISM. Připojte<br>všechny ISM současně k napětí a spusťte<br>automatickou konfiguraci systému!      | 131<br>132        | Viz text na displeji! <sup>1)</sup> |                                                                                      |
| Porucha 11<br>Konfigurace systému: nový sběrnicový<br>účastník<br>Bylo rozpoznáno nové dálkové ovládání.<br>Zkontrolujte a přizpůsobte konfiguraci<br>systému!                                | 134               |                                     |                                                                                      |
| Porucha 11<br>Konfigurace systému: nový sběrnicový<br>účastník<br>Byl rozpoznán nový modul IPM.<br>Zkontrolujte a přizpůsobte konfiguraci<br>systému!                                         | 135<br>137<br>139 |                                     |                                                                                      |
| Porucha 12<br>Konfigurace systému: sběrnicový účastník<br>nenalezen<br>Modul ISM1 nebyl rozpoznán. Zkontrolujte<br>připojení!                                                                 | 170<br>171        | Viz text na displeji! <sup>1)</sup> |                                                                                      |
| Porucha 12<br>Konfigurace systému: sběrnicový účastník<br>nenalezen<br>Dosud užívaný modul IPM pro zásobník<br>umístěný za anuloidem (THR) nebyl už nyní<br>rozpoznán. Zkontrolujte kódování! | 172               | Viz text na displeji! <sup>1)</sup> | Zkontrolujte a správně<br>nastavte kódování. V případě<br>IPM vypněte přívod proudu. |
| Porucha 12<br>Konfigurace systému: sběrnicový účastník<br>nenalezen<br>Modul IPM pro zásobník umístěný za<br>anuloidem (THR) nebyl rozpoznán.<br>Zkontrolujte připojení a kódování!           | 173               | Viz text na displeji! <sup>1)</sup> |                                                                                      |
| Porucha 12<br>Konfigurace systému: sběrnicový účastník<br>nenalezen<br>Dálkové ovládání s kódováním 1 nebylo<br>rozpoznáno. Zkontrolujte připojení a<br>kódování!                             | 175               | Viz text na displeji! <sup>1)</sup> |                                                                                      |
| Porucha 12<br>Konfigurace systému: sběrnicový účastník<br>nenalezen<br>Modul IPM s kódováním 1 nebyl<br>rozpoznán. Zkontrolujte připojení a<br>kódování!                                      | 178<br>179        | Viz text na displeji! <sup>1)</sup> |                                                                                      |

 Text se zobrazí na displeji toho sběrnicového účastníka (např. dálkového ovládání), který poruchu rozpoznal. Na displeji ostatních sběrnicových účastníků se místo toho zobrazí kód, který odpovídá textu.

| Zobrazení (-> Pos. 1, 3 a 4 na obrázku 25)                                                                                                    |                   |                                                                                                    | dentifikujte nepřípustného<br>běrnicového účastníka<br>odstraňte jej ze zařízení.<br>kontrolujte čidlo venkovní<br>eploty a případně odstraňte<br>řerušení.<br>kontrolujte skladbu systému,<br>kontrolujte skladbu systému,<br>kontrolujte skladbu systému,<br>kontrolujte skladbu systému,<br>kontrolujte skladbu systému,<br>kontrolujte skladbu systému,<br>kontrolujte skladbu systému,<br>kontrolujte skladbu systému,<br>kontrolujte skladbu systému,<br>kontrolujte skladbu systému,<br>kontrolujte skladbu systému,<br>kontrolujte skladbu systému,<br>kontrolujte a přípole v<br>álkovém ovládání přípustné<br>ouze kódování 1!<br>tládání! |  |
|----------------------------------------------------------------------------------------------------|-------------------|----------------------------------------------------------------------------------------------------|----------------------------------------------------------------------------------------------------|--|
| Text                                                                                                    | Kód               | Příčina                                                                                                    | Odstranění odborníkem                                                                                                    |  |
| Porucha 13<br>Konfigurace systému: sběrnicový účastník<br>pozměněn nebo vyměněn<br>Zkontrolujte konfiguraci systému přípravy<br>teplé vody nebo spusťte automatickou<br>konfiguraci systému!        | 157               | Viz text na displeji! <sup>1)</sup>                                                                                        |                                                                                                    |  |
| Porucha 13<br>Konfigurace systému: sběrnicový účastník<br>pozměněn nebo vyměněn<br>Zkontrolujte konfiguraci systému pro<br>vytápěcí okruh x a všechna připojení<br>modulu IPM pro vytápěcí okruh x! | 159               | Viz text na displeji! <sup>1)</sup>                                                                                        |                                                                                                    |  |
| Porucha 14<br>Konfigurace systému: nepřípustný<br>sběrnicový účastník<br>Přípravu teplé vody řídí kotel. Příprava<br>teplé vody řízená modulem IPM je<br>nefunkční!                                 | 117               | Viz text na displeji! <sup>1)</sup>                                                                                        | ldentifikujte nepřípustného<br>sběrnicového účastníka<br>a odstraňte jej ze zařízení.                                                                                                    |  |
| Porucha 14<br>Konfigurace systému: nepřípustný<br>sběrnicový účastník<br>Modul IPM pro zásobník musí být nastaven<br>na kódování 3 nebo vyšší!                                                      | 119               | Viz text na displeji! <sup>1)</sup>                                                                                        |                                                                                                    |  |
| Porucha 15<br>Není připojeno čidlo venkovní teploty!<br>Nedostupné čidlo venkovní teploty.                                                                                                    | 30                | Viz text na displeji! <sup>1)</sup>                                                                                        | Zkontrolujte čidlo venkovní<br>teploty a případně odstraňte<br>přerušení.                                                                                                    |  |
| Porucha 19<br>Nelze uložit nastavené parametry!                                                                                                    | 202               | Sběrnicový účastník je<br>nakonfigurován, ale<br>momentálně jej nelze použít.                                              | Zkontrolujte skladbu systému,<br>zkontrolujte konfiguraci<br>systému, případně ji<br>přizpůsobte a znovu nastavte<br>parametry.                                                                                                    |  |
| Porucha 20<br>Konfigurace systému: neplatná                                                                                                    | 193               | Neplatné kódování v dálkovém<br>ovládání pro otopný okruh!                                                                 | Ve spojení s FW 120 je v<br>dálkovém ovládání přípustné<br>pouze kódování 1!                                                                                                    |  |
| Porucha 21<br>Konfigurace systému: nový sběrnicový<br>účastník                                                                                                    | 135<br>137<br>139 | Viz zobrazený text na dálkovém                                                                                             | ovládání!                                                                                                    |  |
| Porucha 22<br>Konfigurace systému: sběrnicový účastník<br>nenalezen                                                                                                    | 178<br>179        | Dálkovým ovládáním nebyl<br>rozpoznán modul IPM s<br>kódováním x!                                                          | Zkontrolujte a příp.<br>přizpůsobte připojení a<br>kódování IPM!                                                                                                    |  |
| Porucha 23<br>Konfigurace systému: sběrnicový účastník<br>pozměněn nebo vyměněn                                                                                                    | 159               | Systémová konfigurace na<br>dálkovém ovládání pro otopný<br>okruh 1 a přípoje na IPM pro<br>otopný okruh 1 je nepřípustná! | Zkontrolujte systémovou<br>konfiguraci pro otopný okruh 1<br>a přípoje na IPM pro otopný<br>okruh 1!                                                                                                    |  |

 Text se zobrazí na displeji toho sběrnicového účastníka (např. dálkového ovládání), který poruchu rozpoznal. Na displeji ostatních sběrnicových účastníků se místo toho zobrazí kód, který odpovídá textu.

| Zobrazení (→ Pos. 1, 3 a 4 na obrázku 25)                                  |     |                                                                                                  |                                                                                                    |  |  |
|----------------------------------------------------------------------------|-----|--------------------------------------------------------------------------------------------------|----------------------------------------------------------------------------------------------------|--|--|
| Text                                                                       | Kód | Příčina                                                                                          | Odstranění odborníkem                                                                                                    |  |  |
| Porucha 24<br>Konfigurace systému: nepřípustný<br>sběrnicový účastník      | 119 | Viz zobrazený text na dálkovém                                                                   | ovládání!                                                                                                    |  |  |
| Porucha 28<br>Dálkové ovládání je namontováno ve zdroji<br>tepla!          | 155 | Dálkové ovládání je<br>namontováno v topném<br>zařízení.                                         | Namontujte dálkové ovládání<br>v obytných místnostech.                                                                                                  |  |  |
| Porucha 29<br>Nelze uložit nastavené parametry!                            | 202 | Sběrnicový účastník je<br>nakonfigurován, ale<br>momentálně jej nelze použít.                    | Zkontrolujte skladbu systému,<br>zkontrolujte konfiguraci<br>systému, případně ji<br>přizpůsobte a na dálkovém<br>ovládání znovu nastavte<br>parametry. |  |  |
| Porucha 30<br>Teplotní čidlo směšovače je vadné!                           | 7   | Teplotní čidlo směšovače (MF)<br>připojené k modulu IPM je<br>vadné.                             | Zkontrolujte teplotní čidlo<br>směšovače (MF) a případně je<br>vyměňte.                                                                                 |  |  |
| Porucha 31<br>Externí čidlo výstupní teploty je vadné!                     | 6   | Společné teplotní čidlo (VF)<br>připojené k modulu IPM je<br>vadné.                              | Zkontrolujte společné teplotní<br>čidlo (VF) a případně je<br>vyměňte.                                                                                  |  |  |
| Porucha 32<br>Teplotní čidlo zásobníku je vadné!                           | 8   | Teplotní čidlo zásobníku (SF)<br>připojené k modulu IPM je<br>vadné.                             | Zkontrolujte teplotní čidlo<br>zásobníku (SF) a případně je<br>vyměňte.                                                                                 |  |  |
| Porucha 33<br>Teplotní čidla jsou chybně připojena!                        |     | K modulu IPMje připojeno<br>teplotní čidlo zásobníku (SF)<br>a teplotní čidlo směšovače<br>(MF). | Jedno z obou teplotních čidel<br>(SF n. MF) odpojte.                                                                                                    |  |  |
|                                                                            | 21  | K modulu IPMjsou připojena<br>dvě společná teplotní čidla<br>(VF).                               | Jedno společné teplotní čidlo<br>(VF) odpojte.                                                                                                    |  |  |
|                                                                            | 22  | Na IUM je připojeno teplotní<br>čidlo.                                                           | Odpojte teplotní čidlo a<br>případně použijte kódovací<br>můstek.                                                                                       |  |  |
| Porucha 34<br>Připojená teplotní čidla a druh provozu<br>nejsou v souladu! | 23  | Teplotní čidlo připojené<br>k modulu IPM a přiřazený druh<br>provozu nejsou v souladu            | Zkontrolujte teplotní čidlo<br>a přiřazený druh provozu<br>a případně je přizpůsobte.                                                                   |  |  |
| Porucha 40                                                                 | 101 | Zkrat na vedení čidla (T <sub>1</sub> ).                                                         | Zkontrolujte teplotní čidlo (T $_1$ )                                                                                                    |  |  |
| vadné!                                                                     | 102 | Přerušeno vedení čidla (T <sub>1</sub> ).                                                        | a v případě potřeby vyměňte.                                                                                                    |  |  |
| Porucha 41                                                                 | 103 | Zkrat na vedení čidla (T <sub>2</sub> ).                                                         | Zkontrolujte teplotní čidlo (T <sub>2</sub> )                                                                                                    |  |  |
| Teplotní čidlo T2 na solárním zásobníku<br>dole je vadné!                  | 104 | Přerušeno vedení čidla (T <sub>2</sub> ).                                                        | a v případě potřeby vyměňte.                                                                                                    |  |  |
| Porucha 50<br>Solární čerpadlo je zablokované nebo je<br>vzduch v systému! |     | Čerpadlo solárního okruhu<br>(PD) je zablokované<br>mechanickým blokováním.                      | Vyšroubujte šroub s drážkou<br>na hlavě čerpadla a povolte<br>hřídel čerpadla šroubovákem.<br>Netlučte do hřídele čerpadla!                             |  |  |
|                                                                            |     | Vzduch v solárním systému.                                                                       | Odvzdušněte solární systém,.<br>případně doplňte teplonosnou<br>kapalinu.                                                                               |  |  |

| Zohrazení (→ Pos 1 3 a 4 na ohrázku 25)                                                 |     |                                                                                                    |                                                                                                    |  |  |
|-----------------------------------------------------------------------------------------|-----|----------------------------------------------------------------------------------------------------|----------------------------------------------------------------------------------------------------|--|--|
| Text                                                                                    | Kód | Příčina                                                                                                    | Odstranění odborníkem                                                                                                    |  |  |
| Porucha 51<br>Je připojen špatný typ teplotního čidla!                                  | 122 | Typ teplotního čidla pro<br>kolektory je použit jako<br>teplotní čidlo zásobníku (T <sub>2</sub> ).              | Použijte správný typ teplotního<br>čidla → Technické údaje v<br>návodu na instalaci ISM.                                                                                                    |  |  |
|                                                                                         | 123 | Typ teplotního čidla zásobníku<br>je použit jako teplotní čidlo<br>kolektoru (T <sub>1</sub> ).                  |                                                                                                    |  |  |
|                                                                                         | 132 | Typ teplotního čidla PTC 1000<br>je použit jako teplotní čidlo<br>zásobníku (T <sub>2</sub> ).                   |                                                                                                    |  |  |
|                                                                                         | 133 | Typ teplotního čidla PTC 1000<br>je použit jako teplotní čidlo<br>kolektoru (T <sub>1</sub> ).                   |                                                                                                    |  |  |
| Porucha 52<br>Záměna teplotních čidel!                                                  | 124 | Záměna teplotních čidel $(T_1 a T_2)$ .                                                                          | Zkontrolujte teplotní čidla a<br>případně je zaměňte.                                                                                                    |  |  |
| Porucha 53<br>Chybné místo montáže teplotního čidla!                                    | 125 | Teplotní čidlo kolektoru<br>(T <sub>1</sub> nebo TA) je nainstalováno<br>na vstupu kolektorového pole.           | Snímač teploty kolektoru<br>(T <sub>1</sub> nebo TA) namontujte v<br>blízkosti výstupu<br>kolektorového pole.                                                                                                    |  |  |
| Porucha 54<br>Nebylo dosaženo teploty pro termickou<br>dezinfekci v solárním zásobníku! |     | Maximální nastavená teplota<br>solárního zásobníku je příliš<br>nízká.                                           | Snímač teploty kolektoru<br>(T <sub>1</sub> nebo TA) namontujte v<br>blízkosti výstupu<br>kolektorového pole.<br>Nastavte vyšší teplotu<br>solárního zásobníku.<br>Nastavte vyšší stupeň výkonu<br>na dezinfekčním čerpadle (PE<br>a pokud je to možné, více |  |  |
|                                                                                         |     | Přečerpávané množství<br>dezinfekčního čerpadla (PE) je<br>příliš nízké.                                         | Nastavte vyšší stupeň výkonu<br>na dezinfekčním čerpadle (PE),<br>a pokud je to možné, více<br>otevřete škrticí ventil.                                                                                                    |  |  |
|                                                                                         |     | Manuálně přerušte termickou<br>dezinfekci do té doby, než se<br>dosáhne potřebné teploty<br>solárního zásobníku. | Závada nenastala! Chybové<br>hlášení se objeví jen po dobu<br>5 minut.                                                                                                    |  |  |
| Porucha 55<br>Solární systém ještě nebyl uveden do<br>provozu!                          | 146 | Solární systém ještě není<br>v provozu.                                                                          | Plnění a odvzdušnění solárního<br>systému proveď te podle<br>dokumentace k solárnímu<br>zařízení a připravte je<br>k uvedení do provozu. Poté<br>uveď te solární systém do<br>provozu.                                                                       |  |  |
| Porucha 56<br>Minimálně jedno čerpadlo/jeden ventil je                                  | 147 | Čerpadlo (SP) v manuálním<br>provozu.                                                                            | Obnovte parametry pro<br>čerpadlo na "Automatický                                                                                                    |  |  |
| v manuálním provozu!                                                                    | 154 | Čerpadlo (PE) v manuálním<br>provozu.                                                                            | provoz".                                                                                                    |  |  |

## 9.2 Odstraňování poruch bez zobrazení na displeji

| Závada                                                                               | Příčina                                                                                   | Odstranění                                                                                             |  |  |  |
|--------------------------------------------------------------------------------------|-------------------------------------------------------------------------------------------|----------------------------------------------------------------------------------------------------|--|--|--|
| Není dosaženo požadované<br>teploty v místnosti.                                     | Termostat. ventil(y) nastaven(y) na nízkou<br>teplotu.                                    | Zvyšte teplotu nastavenou na termostat.<br>ventilu(ventilech).                                         |  |  |  |
|                                                                                      | Otopná křivka je nastavena příliš nízko.                                                  | "Teplotní hodnoty" pro "Vytápění"<br>nastavte výše nebo požádejte odborníka o<br>úpravu otopné křivky. |  |  |  |
|                                                                                      | Regulátor výstupní teploty na topném<br>zařízení je nastaven na příliš nízkou             | Nastavte vyšší teplotu na regulátoru<br>výstupní teploty.                                              |  |  |  |
|                                                                                      | teplotu.                                                                                  | Případně snižte vliv solární optimalizace.                                                             |  |  |  |
|                                                                                      | Vniknutí vzduchu do topného zařízení.                                                     | Odvzdušněte otopná tělesa a topné<br>zařízení.                                                         |  |  |  |
| Roztápění trvá příliš dlouho.                                                        | Je nastavená příliš nízká "Rychlost<br>roztápění".                                        | "Rychlost roztápění" nastavte např. na<br>"Rychle".                                                    |  |  |  |
| Požadovaná teplota<br>v místnosti je vysoko                                          | Otopná tělesa se ohřívají příliš.                                                         | Nastavte termostat. ventil(y) na nižší<br>teplotu.                                                     |  |  |  |
| překročena.                                                                          |                                                                                           | "Teplotní hodnoty" pro "Vytápění"<br>nastavte níže nebo požádejte odborníka o<br>úpravu otopné křivky. |  |  |  |
|                                                                                      | Místo montáže FW 120 je nevhodné, např.<br>venkovní stěna, blízkost okna, průvan,         | Vyberte lepší místo montáže pro FW 120 a<br>nechte jej přemístit odborníkem.                           |  |  |  |
| Příliš velké výkyvy teploty                                                          | Dočasný vliv cizího tepla na místnost,                                                    | Nechte zvýšit odborníkem "Vliv prostoru".                                                              |  |  |  |
| v místnosti.                                                                         | např. působení slunečního záření,<br>osvětlení místnosti, TV, krb atd.                    | Vyberte lepší místo montáže pro FW 120 a<br>nechte ho přesunout odborníkem.                            |  |  |  |
| Vzestup teploty místo<br>poklesu.                                                    | Denní čas je nastavený chybně.                                                            | Zkontrolujte nastavení.                                                                                |  |  |  |
| Během druhu provozu<br>"Úspora" a/nebo"Mráz"<br>příliš velká teplota v<br>místnosti. | Vysoká akumulační schopnost budovy.                                                       | Čas spínání pro "Úspora" a/nebo "Mráz"<br>vyberte dříve.                                               |  |  |  |
| Chybná nebo žádná<br>regulace.                                                       | Sběrnicové spojení sběrnicových<br>účastníků je vadné.                                    | Nechte odborníkem zkontrolovat<br>sběrnicové spojení podle schématu<br>připojení a případně upravit.   |  |  |  |
| Lze nastavit jen automatický provoz.                                                 | Porucha přepínače druhů provozu.                                                          | Nechte vyměnit odborníkem FW 120                                                                       |  |  |  |
| Zásobník TV se neohřívá.                                                             | Regulátor teploty TV na topném zařízení je<br>nastaven na příliš nízkou teplotu.          | Nastavte regulátor teploty TV na vyšší teplotu.                                                        |  |  |  |
|                                                                                      |                                                                                           | Případně snižte vliv solární optimalizace.                                                             |  |  |  |
|                                                                                      | Regulátor výstupní teploty na topném<br>zařízení je nastaven na příliš nízkou<br>teplotu. | Otočte regulátor výstupní teploty na<br>topném zařízení až na doraz vpravo.                            |  |  |  |

Pokud poruchu nelze odstranit:

 Kontaktujte autorizovanou servisní firmu nebo servisního technika a oznamte mu poruchu a údaje o zařízení (z typového štítku na krytu).

### Údaje o kotli

Тур:....

Objedancí číslo:....

Datum výroby (FD...):....

# 10 Úsporná opatření k šetření energie

- U ekvitermní regulace se výstupní teplota řídí podle nastavené otopné křivky: Čím nižší je venkovní teplota, tím vyšší je výstupní teplota. Jak šetřit energií: Nastavte otopnou křivku s ohledem na izolaci budovy a podmínky místa instalace zařízení co možná nejníže (→ kapitola 8.3 od strany 43).
- U podlahového vytápění: Nenastavujte teplotu otopné vody náběhového okruhu výše, než je doporučená hodnota této teploty (např. na 55 °C).
- Teplotní hodnoty a časy sepnutí přizpůsobte individuálnímu vnímání obyvatel a využívejte je účelně.
  - Vytápění 🔆 = komfortní bydlení
  - Úspora 🕻 = aktivní bydlení
  - Mráz 🗱 = nepřítomnost nebo spánek.
- Nastavte termostatické ventily ve všech místnostech tak, aby se dala požadovaná teplota místnosti dosáhnout. Teprve když se delší čas nedaří dosáhnout požadované teploty, zvyšte nastavené teplotní hodnoty (→ kapitola 6.2.3, strana 28).
- Snížením teploty v místnosti během úsporných fází lze ušetřit mnoho energie. Snížení teploty v místnosti o 1 K (°C) vede k úspoře až 5 % energie. Není účelné nechat poklesnout teplotu denně vytápěných místností pod +15 °C. Jinak budou vychladlé zdi vyzařovat chlad a v místnosti bude třeba zvyšovat teplotu. Tím se spotřebuje více energie než při rovnoměrném zahřívání.
- Dobrá tepelná izolace budovy: Není dosaženo teploty nastavené pro druh provozu Úspora.
   Přesto dojde k úspoře energie, protože vytápění zůstane vypnuté. Potom nastavte dřívější čas sepnutí provozu Úspora.

- Při větrání neponechávejte trvale vyklopená okna. Při tomto způsobu větrání se trvale odvádí teplo z prostoru, aniž by se vzduch v prostoru kvalitou zlepšil.
- Větrejte krátce, ale účinně (otevřete zcela okna).
- Během větrání zavřete termostatický ventil nebo přepínač druhů provozu nastavte na režim Mráz.
- Teplotní hladiny a časy spínání pro přípravu teplé vody slaďte s vlastní potřebou teplé vody a využívejte rozumně.

### Solár. optimalizace

Optimalizační vliv teplé vody aktivujte vždy nastavením hodnoty mezi 1 K až 20 K → kapitola 6.6 na straně 35. Je-li vliv ze strany Optimalizační vliv teplé vody příliš silný, hodnotu postupně snižujte.

Optimalizač. vliv vytáp. okruhu aktivujte vždy nastavením hodnoty mezi 1 K až 5 K → kapitola 6.6 na straně 35. Je-li vliv ze strany Optimalizač. vliv vytáp. okruhu příliš silný, hodnotu postupně snižujte.

# 11 Ochrana životního prostředí

Ochrana životního prostředí je základním zájmem značky Bosch.

Kvalita výrobků, hospodárnost provozu a ochrana životního prostředí jsou rovnocenné cíle. Výrobky striktně dodržují předpisy a zákony pro ochranu životního prostředí.

Pro ochranu přírody používáme v aspektu s hospodárným provozem ty nejlepší materiály a techniku.

### Balení

Obal splňuje podmínky pro recyklaci pro jednotlivé země a všechny použité komponenty a materiály jsou ekologické a je možno je dále využít.

### Starý přístroj

Staré přístroje obsahují hodnotné materiály, které by se měly recyklovat. Konstrukční skupiny lze snadno oddělit a umělé hmoty jsou označeny. Takto lze rozdílné konstrukční skupiny roztřídit a provést jejích recyklaci, příp. likvidaci.

# 12 Individuální nastavení časových programů

Zde jsou shrnuta základní nastavení a osobní nastavení časových programů.

### 12.1 Vytápěcí program

Nastavení vytápěcího programu je popsané v kapitole 6.2 na straně 28.

| -++++              |    | P1   |    | P2    |        | P3           |      | P4 |    | P5 |    | P6 |
|--------------------|----|------|----|-------|--------|--------------|------|----|----|----|----|----|
| HHH                | °C | t    | °C | t     | °C     | t            | °C   | t  | °C | t  | °C | t  |
| Základní nastavení |    |      |    |       |        |              |      |    |    |    |    |    |
| Po - Čt            | ☆  | 6:00 | 攀  | 22:00 | -      | -            | -    | -  | -  | -  | -  | -  |
| Pá                 | ☆  | 6:00 | 辮  | 23:30 | -      | -            | -    | -  | -  | -  | -  | -  |
| So                 | ☆  | 7:00 | 欒  | 23:30 | -      | -            | -    | -  | -  | -  | -  | -  |
| Ne                 | ☆  | 8:00 | 攀  | 22:00 | -      | -            | -    | -  | -  | -  | -  | -  |
|                    |    |      |    | Ir    | ndivid | uální nastav | vení |    |    |    |    |    |
| Všechny dny        |    |      |    |       |        |              |      |    |    |    |    |    |
| Po - Pá            |    |      |    |       |        |              |      |    |    |    |    |    |
| So - Ne            |    |      |    |       |        |              |      |    |    |    |    |    |
| Pondělí            |    |      |    |       |        |              |      |    |    |    |    |    |
| Úterý              |    |      |    |       |        |              |      |    |    |    |    |    |
| Středa             |    |      |    |       |        |              |      |    |    |    |    |    |
| Čtvrtek            |    |      |    |       |        |              |      |    |    |    |    |    |
| Pátek              |    |      |    |       |        |              |      |    |    |    |    |    |
| Sobota             |    |      |    |       |        |              |      |    |    |    |    |    |
| Neděle             |    |      |    |       |        |              |      |    |    |    |    |    |

### 12.2 Program pro teplou vodu

Nastavení programu přípravy teplé vody je popsané v kapitole 6.3 na straně 29.

| -              |             | P1   |             | P2    |         | P3          |      | P4 |    | P5 |    | P6 |
|----------------|-------------|------|-------------|-------|---------|-------------|------|----|----|----|----|----|
|                | °C          | t    | °C          | t     | °C      | t           | °C   | t  | °C | t  | °C | t  |
|                |             |      |             |       | Zákla   | dní nastave | ení  |    |    |    |    |    |
| Po - Čt        | 60/<br>Zap. | 5:00 | 15/<br>Vyp. | 23:00 | -       | -           | -    | -  | -  | -  | -  | -  |
| Pá             | 60/<br>Zap. | 5:00 | 15/<br>Vyp. | 23:00 | -       | -           | -    | -  | _  | -  | -  | -  |
| So             | 60/<br>Zap. | 6:00 | 15/<br>Vyp. | 23:00 | -       | -           | -    | -  | -  | -  | -  | -  |
| Ne             | 60/<br>Zap. | 7:00 | 15/<br>Vyp. | 23:00 | -       | -           | -    | -  | _  | -  | -  | -  |
|                |             |      |             |       | Individ | uální nasta | vení |    |    |    |    |    |
| Všechny<br>dny |             |      |             |       |         |             |      |    |    |    |    |    |
| Po - Pá        |             |      |             |       |         |             |      |    |    |    |    |    |
| So - Ne        |             |      |             |       |         |             |      |    |    |    |    |    |
| Pondělí        |             |      |             |       |         |             |      |    |    |    |    |    |
| Úterý          |             |      |             |       |         |             |      |    |    |    |    |    |
| Středa         |             |      |             |       |         |             |      |    |    |    |    |    |
| Čtvrtek        |             |      |             |       |         |             |      |    |    |    |    |    |
| Pátek          |             |      |             |       |         |             |      |    |    |    |    |    |
| Sobota         |             |      |             |       |         |             |      |    |    |    |    |    |
| Neděle         |             |      |             |       |         |             |      |    |    |    |    |    |

Tab. 6

### 12.3 Program cirkulace teplé vody

Nastavení cirkulačního programu je popsané v kapitole 6.3 na straně 29.

|             | to            | P1   | to            | P2    | to            | P3           | to            | P4 | to            | P5 | to            | P6 |
|-------------|---------------|------|---------------|-------|---------------|--------------|---------------|----|---------------|----|---------------|----|
| ľ           | Zapnuto/Vypnu | t    | Zapnuto/Vypnu | t     | Zapnuto/Vypnu | t            | Zapnuto/Vypnu | t  | Zapnuto/Vypnu | t  | Zapnuto/Vypnu | t  |
|             |               |      |               |       | Zákla         | adní nastave | ení           |    |               |    |               |    |
| Po - Čt     | Zapnuto       | 6:00 | Vypnuto       | 23:00 | -             | -            | -             | -  | -             | -  | -             | -  |
| Pá          | Zapnuto       | 6:00 | Vypnuto       | 23:00 | -             | _            | -             | _  | -             | _  | -             | -  |
| So          | Zapnuto       | 7:00 | Vypnuto       | 23:00 | -             | -            | -             | -  | -             | -  | -             | -  |
| Ne          | Zapnuto       | 8:00 | Vypnuto       | 23:00 | -             | -            | -             | -  | -             | -  | -             | -  |
|             |               |      |               | I     | ndivio        | duální nasta | vení          |    |               |    |               |    |
| Všechny dny |               |      |               |       |               |              |               |    |               |    |               |    |
| Po - Pá     |               |      |               |       |               |              |               |    |               |    |               |    |
| So - Ne     |               |      |               |       |               |              |               |    |               |    |               |    |
| Pondělí     |               |      |               |       |               |              |               |    |               |    |               |    |
| Úterý       |               |      |               |       |               |              |               |    |               |    |               |    |
| Středa      |               |      |               |       |               |              |               |    |               |    |               |    |
| Čtvrtek     |               |      |               |       |               |              |               |    |               |    |               |    |
| Pátek       |               |      |               |       |               |              |               |    |               |    |               |    |
| Sobota      |               |      |               |       |               |              |               |    |               |    |               |    |
| Neděle      |               |      |               |       |               |              |               |    |               |    |               |    |

Tab. 7

# Rejstřík

## Α

| Adresa služeb zákazníkům    | .42 |
|-----------------------------|-----|
| Adresa zákaznického servisu | .51 |

## В

| Balení              | 63 |
|---------------------|----|
| Bezpečnostní pokyny | 6  |
| Blokování tlačítek  | 34 |

# С

Chladněji

| - Teplá voda  | 29 |
|---------------|----|
| - Vytápění18, | 28 |
| Cirkulace     | 31 |

# D

| Druhy provozu19 | Э |
|-----------------|---|
|-----------------|---|

# Ě

| Časy pro přípravu teplé vody                         | 29 |
|------------------------------------------------------|----|
| Čidlo teploty v místnosti                            | 47 |
| Čidlo venkovní teploty                               | 14 |
| Elektrické zapojení                                  | 15 |
| <ul> <li>Připojení účastníků sběrnice BUS</li> </ul> | 16 |

# Н

| Hlášení regulátoru | 54 |
|--------------------|----|
|--------------------|----|

## I

| Individuální časové programy (tabulka)     | .64 |
|--------------------------------------------|-----|
| Informace                                  | .36 |
| Instalace                                  | .11 |
| <ul> <li>Čidlo venkovní teploty</li> </ul> | .14 |
| - FW 120 v otopném zařízení                | .11 |

# Κ

| Kódování sběrnicových účastníků | .43 |
|---------------------------------|-----|
| Kvalita regulace                | .12 |

## L

| Likvidace | 63 |  |
|-----------|----|--|
|-----------|----|--|

### Μ

| Menu                                     |    |
|------------------------------------------|----|
| - Hlavní menu                            |    |
| - Dovolená                               | 33 |
| - Solární systém                         | 35 |
| - Teplá voda                             | 29 |
| - Vytápění                               | 28 |
| - Všeobecná nastavení                    | 34 |
| - Informace                              | 36 |
| - Úroveň odborníka                       | 39 |
| - Adresa zákaznického servisu            | 51 |
| - Konfigurace systému                    | 43 |
| - Parametry vytápění                     | 43 |
| - Poruchy systému                        | 51 |
| - Systémové informace                    | 52 |
| <ul> <li>Úroveň pro odborníky</li> </ul> |    |
| - Adresa služeb zákazníkům               | 42 |
| - Konfigurace solárního systému          | 47 |
| - Nastavení vysušení podlahy             | 52 |
| - Parametry solárního systému            | 48 |
| - Vysušení podlahy                       | 42 |
| Místo montáže                            |    |
| - Čidlo venkovní teploty                 | 14 |
| Montáž                                   |    |
| - Čidlo venkovní teploty                 | 14 |
| - FW 120 na stěně                        | 12 |
| - FW 120 v otopném zařízení              | 11 |
| Montážní místo                           |    |
| - FW 120                                 | 12 |

# Ν

| Nastavení automatického režimu 1          | 19 |
|-------------------------------------------|----|
| Nastavení času                            | 34 |
| Nastavení jazyka 3                        | 34 |
| Nastavení režimu protizámrazové ochrany 1 | 19 |
| Nastavení režimu vytápění 1               | 19 |
| Nastavení teploty vytápění                | 28 |
| Nastavení trvalé protizámrazové ochrany 1 | 19 |
| Nastavení trvalé úspory 1                 | 19 |
| Nastavení trvalého vytápění 1             | 19 |
| Nastavení úsporného režimu 1              | 19 |
| Nastavení z výroby                        | 36 |
| Nástěnná montáž 1                         | 12 |
| Nepřítomnost 1                            | 18 |
| Nesměšovaný otopný okruh                  | 31 |
| Noční provoz (úspora)2                    | 28 |

# 0

| Obsluha                                        |    |
|------------------------------------------------|----|
| <ul> <li>Nastavení teploty vytápění</li> </ul> | 28 |
| - Změna druhu provozu vytápění                 | 19 |
| - Změna provozního režimu TV                   | 19 |
| - Změna teploty prostoru                       | 28 |
| - Změna teploty v místnosti                    | 18 |
| Odstraňování poruch                            | 54 |
| Opuštění bytu                                  | 18 |
| Opuštění domu                                  | 18 |
| Otočný knoflík                                 | 3  |
| Otopné těleso                                  |    |
| - Vybavení                                     | 8  |
| Otopný okruh                                   |    |
| - Nesměšovaný                                  | 31 |
| - Směšovaný                                    | 52 |
| Ovládací prvky                                 | 3  |
|                                                |    |

# Ρ

| Příslušenství                                       | 9       |
|-----------------------------------------------------|---------|
| Poruchy                                             | .51, 54 |
| - Otopné zařízení                                   | 54      |
| Poruchy systému                                     | 51      |
| Program Dovolená                                    | 33      |
| Program ohřevu teplé vody                           | 29      |
| Programování                                        |         |
| <ul> <li>Časový program pro nastavení</li> </ul>    |         |
| cirkulačního čerpadla                               | 31      |
| - Nastavení data                                    | 34      |
| - Nastavení času                                    | 34      |
| - Nastavení jazyka                                  | 34      |
| - Nastavení léta/zimy                               | 34      |
| - Nastavení programu Dovolená                       | 33      |
| - Nastavení programu ohřevu teplé vody              | 29      |
| - Nastavení rychlého roztopení                      | 28      |
| - Úroveň odborníka                                  | 39      |
| <ul> <li>Vrácení do základního nastavení</li> </ul> |         |
| - Všechna nastavení                                 | 24      |
|                                                     |         |

## R

| Reset               |    |
|---------------------|----|
| - Všechna nastavení | 24 |
| Rezerva chodu       | 8  |
| Rozměry             | 12 |
| Rozsah dodávky      | 8  |
|                     |    |

# S

| Sběrnicoví účastníci 43, | 54 |
|--------------------------|----|
| Směšovaný otopný okruh   | 52 |
| Solární program          | 35 |
| Starý přístroj           | 63 |
| Struktura menu           | 36 |
| Symboly                  | 3  |

## Т

| Technické údaje<br>Termická dezinfekce 4 | 8<br>49 |
|------------------------------------------|---------|
| Tepleji                                  |         |
| - Teplá voda                             | 29      |
| - Vytápění                               | 28      |
| Termická dezinfekce                      | 32      |
| Termostatické ventily 6                  | 62      |
| Tlačítko                                 | 3       |
| Topné zařízení                           |         |
| - Nastavení 28, 4                        | 43      |
| - Porucha                                | 54      |
| Tovární nastavení                        | 24      |

# U

| Údaje o kotli                            |     |
|------------------------------------------|-----|
| - Rozsah dodávky                         | . 8 |
| Údaje o přístroji                        |     |
| - Příslušenství                          | . 9 |
| Úroveň odborníka                         | 39  |
| - Adresa servisu                         | 51  |
| - Konfigurace systému                    | 43  |
| - Parametry vytápění                     | 43  |
| - Poruchy systému                        | 51  |
| - Systémové informace                    | 52  |
| Úroveň pro odborníky                     |     |
| - Adresa služeb zákazníkům               | 42  |
| - Konfigurace solárního systému          | 47  |
| - Parametry solárního systému            | 48  |
| - Vysoušení podlahy 42,                  | 52  |
| Uvedení do provozu (pouze pro odborníka) | 17  |

## V

| Vedení BUS           | 16     |
|----------------------|--------|
| Venkovní teplota     | 47, 62 |
| Větrání              | 62     |
| Vyhledávání závad    | 54     |
| Vynulování           |        |
| - Všechna nastavení  | 24     |
| Vynulování nastavení | 24     |
| Vytápěcí program     |        |
| Vytápění             | 28     |
| Všeobecná nastavení  | 34     |
| Výpadek proudu       | 8      |

# Ζ

| Základní nastavení        | 24, 36, 48 |
|---------------------------|------------|
| Změna teploty prostoru    | 28         |
| Změna teploty v místnosti | 18         |
| Zobrazení závad           | 54         |

# Poznámky

# Poznámky

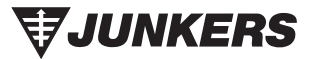

Bosch Termotechnika s.r.o. Obchodní divize Junkers Průmyslová 372/1 108 00 Praha 10 - Štěrboholy

Tel.: 272 191 100 Fax: 272 191 173

E-mail: junkers.cz@bosch.com Internet: www.junkers.cz